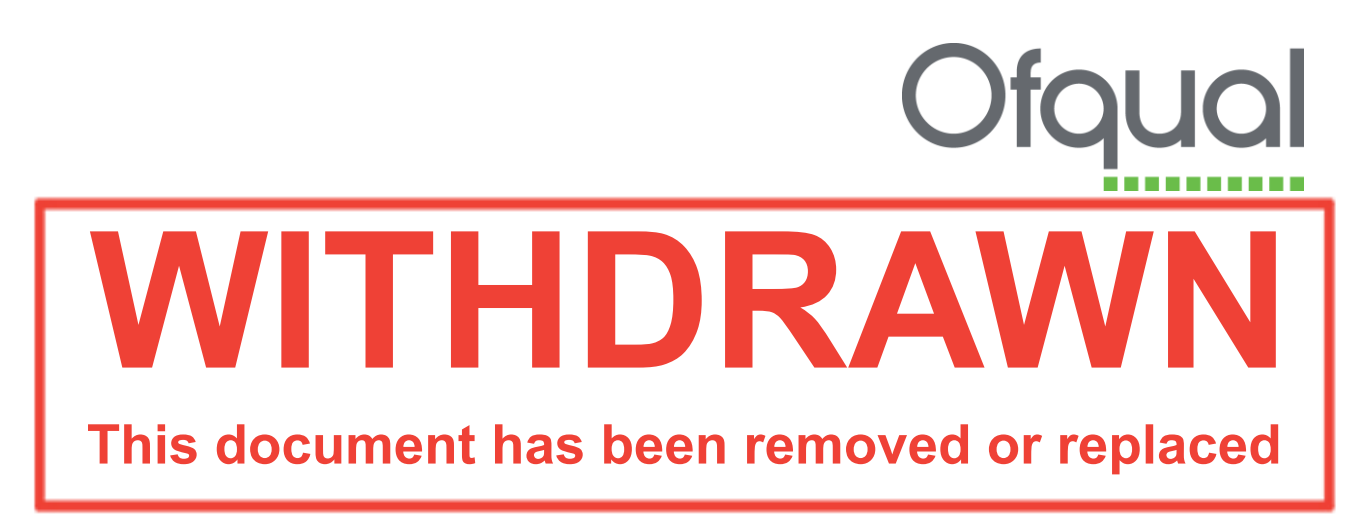

This document was archived on 7 July 2016 Regulatory Information Technology System (RITS)

Qualifications

- Search
- Create
- Amend
- Review

August 2011 Ofqual/11/4863

# Contents

| 1 | Introduction                                   | 3  |
|---|------------------------------------------------|----|
|   | 1.1 Document purpose                           | 3  |
| 2 | Qualifications                                 | 3  |
|   | 2.1 Introduction                               | 3  |
|   | 2.2 Create qualification                       | 4  |
|   | 2.2.1 Details of how to create a qualification | 6  |
|   | 2.3 Search qualifications                      | 10 |
|   | 2.4 Export qualifications to a CSV file        | 11 |
|   | 2.5 View qualification                         | 14 |
|   | 2.6 Update qualification                       | 17 |
|   | 2.7 Delete qualification                       | 21 |
|   | 2.8 View performance measures                  | 22 |
|   | 2.9 View ASL                                   | 22 |
|   | 2.10 Create qualification comment              | 23 |
|   | 2.11 Update qualification comment              | 24 |
|   | 2.12 Maintain expected uptake                  | 25 |
|   | 2.13 Update expected uptake                    | 25 |
|   | 2.14 Configure documents                       | 26 |
|   | 2.15 Link documents                            | 27 |
|   | 2.16 Unlink documents                          | 28 |
|   | 2.17 Upload and maintain documents             | 28 |
|   | 2.18 Search for documents                      | 30 |
|   | 2.19 Update a document                         | 31 |

| 2.20 Upload a new version of a document   | 32 |
|-------------------------------------------|----|
| 2.21 Open a document                      | 33 |
| 2.22 Revision history                     | 34 |
| 2.23 View the organisation documents list | 34 |
| 2.24 Submit qualification                 | 34 |
| 2.25 Amend qualification                  | 36 |
| 2.25.1 Amend qualification process        | 37 |
| 2.26 Rollback amendment                   | 41 |
| 2.27 Set end dates                        | 42 |
| 2.27.1 Operational end dates (OED)        | 42 |
| 2.27.2 Certification end dates (CED)      | 42 |
| 2.27.3 Set end dates process              | 43 |
| 2.28 Clear end dates                      | 45 |
| 2.29 Review qualifications                | 47 |
| 2.30 Qualification History                | 48 |

## **1** Introduction

## 1.1 Document purpose

This document provides a guide to all organisation users on the use of the Regulatory Information Technology System (RITS). This guide describes the qualification maintenance features in detail.

For further information and queries about RITS, please contact rits.technical@ofqual.gov.uk.

## 2 Qualifications

## 2.1 Introduction

Qualification maintenance involves creating, updating, deleting, viewing, submitting, amending and reviewing the qualifications. These permissions depend upon the user role. The awarding organisation qualification administrator has the permissions to maintain qualifications.

When you hover over the Qualification menu button, you are presented with the option to:

- Search My Qualifications
- Create
- Set End Dates
- Clear End Dates
- Early Expire
- Rollback Early Expire
- Review Qualifications.

| Otqu                                                                                                    | iol 🧏                                                                                                    | COC.                                                                                                    | Ð                                                                                                    | Reg                                                          | ulatory Information Technology                 | System   |
|----------------------------------------------------------------------------------------------------|----------------------------------------------------------------------------------------------------|----------------------------------------------------------------------------------------------------|----------------------------------------------------------------------------------------------------|--------------------------------------------------------------|------------------------------------------------|----------|
| Home Users                                                                                                    | My Organisation Units                                                                                                    | Structures Qual                                                                                            | lications Diplom                                                                                                    | as Date Subr                                                 | nission Reports My Details I                   | Logout   |
| Hama                                                                                                    |                                                                                                    | Searc                                                                                                    | h My Qualifications                                                                                                  |                                                              |                                                |          |
| Home                                                                                                    |                                                                                                    | Creat                                                                                                    |                                                                                                    | and the second                                               |                                                |          |
| Home                                                                                                    |                                                                                                    | Set 6                                                                                                    | nd Dates                                                                                                    |                                                              |                                                | Test.Jim |
| Welcome to the                                                                                                    | Regulatory Information Te                                                                                                    | chnology S Cas                                                                                             | End Dates                                                                                                    |                                                              |                                                |          |
| The Regulatory Infor                                                                                                    | mation Technology System provid                                                                                                    | a a secure, et Early                                                                                       | Expire                                                                                                    | te for amarding                                              | organisations and approved bodies to:          |          |
| <ul> <li>Log in and chan</li> </ul>                                                                                                    | nge passwords                                                                                                    | Rolb                                                                                                    | ack Early Expire                                                                                                    |                                                              |                                                |          |
| Manage users -     Manage organiz                                                                                                    | <ul> <li>create, view, update and delete u<br/>sation details - address and contact</li> </ul>                                                                                                   | t details Revie                                                                                            | - Qualifications                                                                                                    |                                                              |                                                |          |
| <ul> <li>Upload banking</li> </ul>                                                                                                    | g documents and scrutiny documen                                                                                                    | ts for member of                                                                                           |                                                                                                    |                                                              |                                                |          |
| <ul> <li>Qualification million</li> <li>Submit qualification</li> </ul>                                                                                                    | aintenance - create, amend, subm<br>ations for recognition/accreditation<br>!                                                                                                    | t and delete qualificat<br>and inclusion in the Re<br>and may take some tir                                | ona<br>spister of Regulated<br>ne to download, dep                                                                   | Qualifications.<br>ending on your co                         | nnection speed.)                               |          |
| Links to documents:<br>• <u>Uter Guide</u> (POI<br>• <u>EAC</u><br>Please use the follow                                                                                               | If (Please note this is a large file )<br>wing email address to provide feed                                                                                                    | back on the systems of                                                                                     | tatechnical@oloual.c                                                                                                 | ev uk.                                                       |                                                |          |
| Links to documents:<br>• <u>User Guide</u> (PO<br>• <u>EAO</u><br>Please use the follow<br>We are currently dev                                                                        | H) (Please note this is a large file i<br>wing email address to provide feed<br>veloping additional functions for thi                                                                            | back on the systems g<br>system and these wi                                                               | tatechnical@ofgual.s<br>I be included over th                                                                        | <u>iov.vk</u> .<br>Ne next 6 montha.                         |                                                |          |
| Links to documents:<br><u>Liter Guids</u> (PO<br><u>FAQ</u><br>Please use the follow<br>We are currently dev<br>Outstanding Data                                                       | M) (Please note this is a large file i<br>wing email address to provide feed<br>veloping additional functions for thi<br>a Submission Requests                                                   | back on the systems g<br>s system and these wi                                                             | tatechnical@ofgual.c<br>I be included over th                                                                        | <u>iov.vik</u> .<br>Ne next 6 months.                        |                                                | _        |
| Links to documents<br>• <u>User Guide</u> (PO<br>• <u>EAO</u><br>Please use the follow<br>We are covering Data<br>• <u>Cycle</u>                                                       | Af] (Please note this is a large file i<br>wing email address to provide feed<br>veloping additional functions for thi<br>a Submission Recuests     C Regulator Reference                        | back on the systems g<br>s system and these wi                                                             | tstechnical@ofgual.d<br>I be included over th<br>Date • 0                                                            | re next 6 months.<br>verdue 🛛 🌢                              | Data Submission Status                         | •        |
| Links to documents<br>• <u>User Guide</u> (PO<br>• Edg<br>Please use the follow<br>We are covering dev<br>• Outstanding Data<br>• Cycle<br>• Swinder onle 3                            | (Please note this is a large file i<br>wing email address to provide feed<br>veloping additional functions for thi<br>Submission Requests     (Regulator Reference<br>1                          | back on the systems g<br>s system and these wi<br>b Due<br>03-M                                            | tatechnical@ofgual.d<br>I be included over th<br>Date O<br>Iar-2011 V                                                | rer vert 6 monthu.<br>Iverdue 6                              | Data Submission Status                         | •        |
| Links to documents<br>Links to documents<br>Marc Guide (PO<br>Marc Guide (PO<br>We are counsity doc<br>Outstanding Data<br>Cycle<br>Racinder.ords.2<br>Racinder.ords.2                 | (Please note this is a large file i     wing email address to provide feed     veloping additional functions for thi     submission Requests     Regulator Reference     1     1                 | back on the systems g<br>s system and these wi<br>b <b>Dise</b><br>03-M<br>03-M                            | tatechnical@ofaual.o<br>I be included over the<br>Date O<br>Iar-2011 Vi<br>Iar-2011 Vi                               | eruis<br>e rext 6 months.<br>werdue 6                        | Data Submission Status<br>None                 | •        |
| Links to documents<br>• Linz Guide (PD<br>• 250)<br>Please use the follow<br>We are coveredly dev<br>Custanding Data<br>Cycle<br>Butinder code 2<br>Butinder code 2<br>Butinder code 2 | (Please note this is a large file i<br>wing email address to provide feed<br>veloping additional functions for this<br>submission Requests     (         Regulator Reference<br>1<br>1         1 | back on the system (<br>system and these with<br>the system and these with<br>03-M<br>03-M<br>03-M<br>03-M | tatechnical@ofoual o<br>be included over the<br>bate O O<br>tar-2011 Vi<br>tar-2011 Vi<br>tar-2011 No                | eoruis<br>ne next 6 montha.<br>nverdue 0<br>ns               | Data Submission Status<br>None<br>None         | •        |
| Unka to documents<br>• Lisz Guide (PO<br>• 250)<br>Please use the follon<br>We are constrol des<br>Outstanding Data<br>Oycle<br>Batindet code 2<br>Butindet code 2<br>Butindet code 2  | (Please note this is a large file i     (or example additional functions for the     submission Requests     Regulator Reference     1     1     1                                               | back on the system of<br>system and these wi<br>03-M<br>03-M<br>05-M<br>05-M                               | tatechnicalBofoual d<br>be included over the<br>pate O C<br>tar-2011 Vi<br>tar-2011 No<br>tar-2011 No<br>tar-2011 No | eorada<br>ne next 6 montha.<br>n <b>verdae 6</b><br>es<br>es | Data Submission Status<br>None<br>None<br>None |          |

## 2.2 Create qualification

To create a qualification from scratch you must have already created a structure and banked it (see structure userguide), then you must search for this or another valid, banked, structure and select it, and then follow the summary of steps below to create a qualification. The specific details are covered in section 2.2.1 below.

- Add your own organisation reference this does not have to be unique.
- If the qualification is a pilot tick the box. All pilot qualifications have an accreditation requirement, so if selected the qualification will be subject to scrutiny by the regulators.
- The derived title is taken from the structure and should be used unless you are adding a qualifier to the awarding organisation acronym or size (e.g. Extended Certificate, NVQ, etc) when you will have to use the preferred title – this must also follow the regulatory format:
  - QCF qualifications: awarding organisation acronym/name; level;
     Award/Certificate/Diploma; in/for; indication of content (endorsement)
  - NQF qualifications: awarding organisation acronym/name; level; type of qualification, indication of content (endorsement)
- The operational start date defaults to the start of the next month but can be any time in the future. It must, however, be the first day of the month (use calendar)

and it cannot be in the same month as the regulation start date (the date it is approved to go on the register) unless that is the first of the month as well.

- The review date must be the last day of the month and cannot be more than five years from the current date. Even if the review date is in the past the qualification is still regulated and available but Ofqual will remind the awarding organisations when this happens.
- Only use the operational end date if you are creating the qualification for a specific period or withdrawing it from a specific date; then also add the certificate end date. Adding the operational end date and certificate end date is how you withdraw a qualification (no more registrations are allowed after the operational end date and the review date will not show on the register).
- Minimum guided learning hours must be greater than or equal to one and cannot be more than ten times the credit value (QCF) – calculated against minimum credit required.
- Maximum guided learning hours must be greater than or equal to minimum guided learning hours (if all units are mandatory then the minimum and maximum must be the same) – also calculated against minimum credit required (QCF).
- You must tick at least one of the three options: Offered in England/Offered in Wales/Offered in Northern Ireland. You can choose all three.
- You do not have to answer the 'Will you be applying for funding in England/Wales/Northern Ireland' questions. However, if you do not, the relevant funding agencies may not accept your separate application.
- You must select at least one assessment language (English/Welsh/Irish). Doing so will inform Ofqual that you will be offering assessment in this/these language(s). (Note: you are still bound by the regulations to consider offering assessment in a different language if there is a demand even if you did not select it here.)
- You must select Approved by SSC or Other Appropriate Support. If it is approved by an sector skills council (SSC) then you must select that SSC from the list. If you know the nine-digit SSC reference number you can enter it here (this number is not a regulatory requirement and will not be checked by the regulators). If a standard setting body (SSB) has been authorised to approve of qualifications you should select Other Appropriate Body any queries should be directed to the appropriate bodies (SSCs/UKCES). Always attach the evidence of support for the particular qualification/amendment submitted to it use Configure Documents to attach it.

- Select an appropriate overall grading type for your qualification.
- Select appropriate assessment methods from the dropdown list (hold down Control to select more than one).
- If you have any exemptions add them to the box (free text field). If these are regulated qualifications only include the qualification number – you can refer to non-regulated qualifications such as degrees etc. if appropriate.
- Age range is regulatory information, regardless of whether you are applying for funding, and if you are applying for funding it will be passed on to appropriate funding agencies. You cannot select 18+ with 16–18, and selection of pre-16 does not guarantee this will be accepted as eligible for funding at this age range.
- If the qualification is appropriate for Diploma / Additional Specialist Learning (ASL) Catalogue, Apprenticeships and/or Foundation Learning, select accordingly. Selection does not guarantee the qualification will be approved. This information will not be shown publicly until other processes have been completed.
- You *must* agree to Declaration 1 if you have selected Diploma/ASL Catalogue you must also agree to Declaration 2.
- Once the qualification is created you get an ID number that will be shown at the top of the Qualification Details screen.

#### 2.2.1 Details of how to create a qualification

1. Hover the mouse over the Qualifications menu button at the top of the page and select Create. The Create Qualification screen is shown below.

| ining Environment                                                                                                    | Marine la carde de la constante de la constant                                                                                                    | KIIS Information<br>Technology<br>System |
|----------------------------------------------------------------------------------------------------|----------------------------------------------------------------------------------------------------|------------------------------------------|
| ome Users My Organis<br>Create Qualificatio                                                                                                    | aton Units Structures Qualifications Diplomas My Details Logout                                                                                                    |                                          |
| ome > Create Qualification                                                                                                    |                                                                                                    | Admin Ato                                |
| reate Qualification                                                                                                    |                                                                                                    |                                          |
| . Information                                                                                                    | ect the relevant structure then complete the qualification details.                                                                                                    |                                          |
| Search Relevant Structure                                                                                                    |                                                                                                    |                                          |
| Name                                                                                                    |                                                                                                    |                                          |
| Qualification Type                                                                                                    | Any -                                                                                                    |                                          |
| Qualification Level                                                                                                    | Any •                                                                                                    |                                          |
| SSAs                                                                                                    | 1.1 Medicine and Dentisty<br>12 Nursing and subjects and vocations allied to medicine                                                                                                    |                                          |
|                                                                                                    | 1.3 Health and social care<br>1.4 Public services                                                                                                    |                                          |
|                                                                                                    | 1.5 Child development and well-being 2.1 Science                                                                                                    |                                          |
|                                                                                                    | 22 Mathematics and statistics<br>31 Agriculture                                                                                                    |                                          |
|                                                                                                    | 32 honculare and veterinary science<br>33 Animal care and veterinary science                                                                                                    |                                          |
|                                                                                                    | 4.1 Engineering<br>4.2 Manufacturing technologies                                                                                                    |                                          |
|                                                                                                    | 4.3 Transportation operations and maintenance<br>5.1 Architecture                                                                                                    |                                          |
|                                                                                                    | 52 Building and construction<br>53 Urban, rural and regional planning                                                                                                    |                                          |
|                                                                                                    | 6 1 % I practioners<br>6 21CT for users                                                                                                    |                                          |
| Reference Number                                                                                                    | revealing and wholesaling     v                                                                                                    |                                          |
| nere ence wonder                                                                                                    | Search                                                                                                    |                                          |
|                                                                                                    |                                                                                                    |                                          |
| Specify criteria on which                                                                                                    | to search.                                                                                                    |                                          |
| Organisation Reference                                                                                                    |                                                                                                    |                                          |
| Pilot<br>Preferred Title                                                                                                    |                                                                                                    |                                          |
| Operational Start Date                                                                                                    | 01-Nov-2010                                                                                                    |                                          |
| Review Date                                                                                                    |                                                                                                    |                                          |
| Minimum Guided<br>Learning Hours                                                                                                    | 0                                                                                                    |                                          |
| Maximum Guided<br>Learning Hours                                                                                                    | 0                                                                                                    |                                          |
| Offered in England?<br>Offered in Wales?                                                                                                    | 5                                                                                                    |                                          |
| Offered in Northern<br>Ireland?                                                                                                    |                                                                                                    |                                          |
| Will you be applying for<br>funding in England?                                                                                                    |                                                                                                    |                                          |
| Will you be applying for<br>funding in Wales?                                                                                                    |                                                                                                    |                                          |
| Will you be applying for<br>funding in Northern                                                                                                    |                                                                                                    |                                          |
| Ireland?                                                                                                    | By selecting Yes to the funding application questions above this information will be<br>asseed to the relevant funding approxima. If you are not content with this plasse change                                                                                                    |                                          |
|                                                                                                    | your anomers to No.                                                                                                    |                                          |
| Qualification to be<br>elicible for the                                                                                                    |                                                                                                    |                                          |
| Entitlement Framework<br>in NI?                                                                                                    |                                                                                                    |                                          |
| If yes, in what                                                                                                    | EF Key Stage 4 General Level 1                                                                                                    |                                          |
| category                                                                                                    | EF Key Stage 4 Applied Level 1<br>EF Key Stage 4 General Level 2                                                                                                    |                                          |
|                                                                                                    | EF Rey Stage 4 Appred Level 2<br>EF Post 16 General Level 3<br>EF Rost 16 Andred Level 3                                                                                                    |                                          |
|                                                                                                    | Only select Entitement Framework Categories if you want this Qualification to be elipide<br>for the Entitiement Framework.                                                                                                    |                                          |
| Assessment Language<br>English                                                                                                    | <b>2</b>                                                                                                    |                                          |
| Welsh                                                                                                    | 5                                                                                                    |                                          |
| Approved By SSC                                                                                                    | 8                                                                                                    |                                          |
| SSC Reference to make                                                                                                    | Please specify .                                                                                                    |                                          |
| and Reference Number                                                                                                    | SSC Fields are for QCF Qualifications only.                                                                                                    |                                          |
|                                                                                                    |                                                                                                    |                                          |
| Other Appropriate<br>Support                                                                                                    |                                                                                                    |                                          |
| Other Appropriate<br>Support<br>Overall Grading Type                                                                                                    | Please specify •                                                                                                    |                                          |
| Other Appropriate<br>Support<br>Overall Grading Type<br>Assessment Methods                                                                                                    | Please specify   Autal Examination  Coursework  Evanement                                                                                                    |                                          |
| Other Appropriate<br>Support<br>Overall Grading Type<br>Assessment Methods                                                                                                    | Pisate specify   Aral Domination  Courseok  Courseok  Costessimet  Control  Costessimet  Costessimet  Costess                                                                                                    |                                          |
| Other Appropriate<br>Support<br>Overall Grading Type<br>Assessment Methods                                                                                                    | Pirase spechy   Avail Examination  Countework  E-assessment  Multiple Charles Clamination  Perfolio al Chuidinge  Perfolio al Chuidinge                                                                                                    |                                          |
| Other Appropriate<br>Support<br>Overall Grading Type<br>Assessment Methods                                                                                                    | Pisate specify   Aral Examples of the second second                                                                                                    |                                          |
| Other Appropriate<br>Support<br>Overall Grading Type<br>Assessment Methods                                                                                                    | Pieze spechy  Aral Examption Coursework Coursework Coursework Coursework Coursework Coursework Course Course Cours                                                                                                    |                                          |
| Other Appropriate<br>Support<br>Overall Grading Type<br>Assessment Methods                                                                                                    | Pieze spec/y     -       Araf Examption     -       Coursework     -       E-assistment     Multiple Choice Examption       Multiple Choice Examption     -       Protocol EC-doctoration     -       Taskbased Concelled Assistment     -       Write Examption     -                                                                                                    |                                          |
| Other Appropriate<br>Support<br>Overall Grading Type<br>Assessment Methods                                                                                                    | Pisate specity  Aral Examiston Costiseria Costiseria C                                                                                                    |                                          |
| Other Appropriate<br>Support<br>Overall Grading Type<br>Assessment Methods<br>Exemptions                                                                                                    | Pisate spec/y   Aral Examination Contraction Construction Constructio                                                                                                    |                                          |
| Other Appropriate<br>Support<br>Overall Grading Type<br>Assessment Methods<br>Exemptions                                                                                                    | Pisate spec/y  - Aral Examination Contraction Construction Constructi                                                                                                    |                                          |
| Other Appropriate<br>Support<br>Overall Grading Type<br>Assessment Methods<br>Exemptions                                                                                                    | Pisate specity  Aral Examination Contraction Construction Constructio                                                                                                    |                                          |
| Other Appropriate<br>Support<br>Overall Grading Type<br>Assessment Methods<br>Exemptions                                                                                                    | Please spec/y   Arail Examiston Coursewick Coursewick Coursewick Coursewick Coursewick Course Examiston Partice a Examiston Partice a Examiston Task based Courseled Assessment                                                                                                    |                                          |
| Other Appropriate<br>Support<br>Overall Grading Type<br>Assessment Methods<br>Exemptions                                                                                                    | Pisare specity     •       Arail Examination<br>Construction<br>Examples of Examination<br>Particle al Demonstrain<br>Particle al Demonstrain<br>Particle al Demonstrain<br>Task based Consolided Assissment<br>Writer-Examination<br>Task based Consolided Assissment     •       Image: Image:                                                                                                    | ]                                        |
| Other Appropriate<br>Support<br>Overall Grading Type<br>Assessment Methods<br>Exemptions                                                                                                    | Pisate specky  Aral Examination Coursewick Essistement Essistement Coursewick Essistement Partial Demonstration Oral Examination Partial Demonstration Partial Demonstration Pa                                                                                                    | ]                                        |
| Other Appropriate<br>Support<br>Overall Grading Type<br>Assessment Methods<br>Exemptions                                                                                                    | Piesse specky  Arail Examistion Courseok Essistement Essistement Parket Demonstron Out Examisto Parket Demonstron Parket Demonstron Parket Demonstron Parket Demonstron Parket DEmonstron Parket DEmonstron Parke                                                                                                    |                                          |
| Other Appropriate<br>Support<br>Overall Grading Type<br>Assessment Methods<br>Exemptions                                                                                                    | Pieze specify   Arad Examination Coursework Exastessment Coursework Constrained Coursework Coursework Coursework Course Coursework Course Coursework Coursework Course Coursework Course Coursework Coursework C                                                                                                    |                                          |
| Other Appropriate<br>Support<br>Overal Crading Type<br>Assessment Methods<br>Exemptions                                                                                                    | Please specify     •       Arail Examistion<br>Constreads,<br>Under Choles Examistion<br>Oral Examistion<br>Particular Examistion<br>Particular Examistion<br>Task based Controlled Assistment<br>Within Examistion<br>Task based Controlled Assistment<br>Within Examistion<br>Task based Controlled Assistment<br>Within Examistion<br>Task based Controlled Assistment<br>Within Examistion<br>Task based Controlled Assistment<br>Within Examistion<br>Task based Controlled Assistment<br>Within Examistion<br>Task based Controlled Assistment<br>Within Examistion<br>Task based Controlled Assistment<br>Task based Controlled Assistment<br>Within Examistion<br>Task based Controlled Assistment<br>Task based Controlled Assistment<br>Within Examistion<br>Task based Controlled Assistment<br>Task based Controlled Assistment<br>Task based Controled Assistment<br>Task bassistme |                                          |
| Other Appropriate<br>Support<br>Overall Crading Type<br>Assessment Methods<br>Exemptions                                                                                                    | Please specify     •       Arail Examistion<br>Constreads,<br>Constreads,<br>Constreads,<br>Constreads,<br>Constreads,<br>Particle I Examistion<br>Task based Constreted Assistment<br>Tasks and Constreted Assistment<br>Tasks and Constrete Assistment<br>Tasks and Constreted Assistment<br>Tasks and Constreted Assistment<br>Tasks and Consterve Assistment<br>Tasks and Constreted Assistment<br>Tasks and Constre    |                                          |
| Other Appropriate<br>Support<br>Overal Grading Type<br>Assessment Methods<br>Exemptions                                                                                                    | Piezes specify     •       Arrail Examistion<br>Constreads,<br>Marging Examistion<br>Andread Examistion<br>Particular Examistion<br>Task based Controlled Assistment<br>Tasks and Controlled Assistment<br>Tasks and Controled Assi          |                                          |
| Other Appropriate<br>Support<br>Overall Grading Type<br>Assessment Methods<br>Exemptions                                                                                                    | Please specky     •       Arail Examistion<br>Consistent<br>Construction     •       Construction     •       Orall Examistion     •       Particle I Examistion     •       Particle I Examistion     •       Image: A state of the second of the second of                                                                                                    |                                          |
| Other Appropriate<br>Support<br>Overall Grading Type<br>Assessment Methods<br>Exemptions<br>In the Qualification aspropri<br>16 the Qualification aspropri<br>19 the Qualification aspropri<br>19 the Qualification aspropri<br>19 the Qualification aspropri<br>Diploma/ASL Catalogu<br>Apprenciceship<br>Foundation Learning                                                                                                    | Piezze specity     •       Arad Examistion     •       Contractive     •       Constractive     •       Constractive     •       Particle Demonstration     •       Particle Demonstration     *       Particle Demonstration                                                                                                    |                                          |
| Other Appropriate<br>Support<br>Overall Grading Type<br>Assessment Methods<br>Exemptions<br>Exemptions<br>Is the Qualification appropriate<br>Is the Qualification appropriate<br>Is the Qualification appropriate<br>Is the Qualification appropriate<br>Is the Qualification appropriate<br>Is the Qualification appropriate<br>Is the Qualification appropriate<br>Diploma/ASL Catalogu<br>Apprenticeship<br>Foundation Learning<br>Declaration 1 | Piezare specify     •       Arral Examination     •       Constraints     •       Examination     •       Orall Examination     •       Orall Examination     •       Orall Examination     •       Orall Examination     •       Orall Examination     •       Market Examination     •       Market Examination     •       Market Examination     •       Image: Task based Controlled Assessment     •       Market Examination     •       Image: Task based Controlled Assessment     •       Image: Task based Controlled Assessment     •       Image: Task based Controlled Assessment     •       Image: Task based Controlled Assessment     •       Image: Task based Controlled Assessment     •       Image: Task based Controlled Assessment     •       Image: Task based Controlled Assessment     •       Image: Task based Controlled Assessment     •       Image: Task based Controlled Assessment     •       Image: Task based Controlled Assessment     •       Image: Task based Controlled Assessment     •       Image: Task based Controlled Assessment     •       Image: Task based Controlled Assessment     •       Image: Task based Controled Assessment     •       Im                                                                                                    |                                          |
| Other Appropriate<br>Support<br>Overall Grading Type<br>Assessment Methods<br>Exemptions                                                                                                    | Piezze specky     •       Arad Domination     •       Costreack     •       Essessment     •       Delta Domination     •       One ID Domination     •       Particle Origination Controls on the systematic strategy of the systematic strategy of the s                                                                                                    |                                          |

2. Provide the following information:

| Field                                                 | Validations/recommendations or tips for input                                                              | Mandatory   |
|-------------------------------------------------------|----------------------------------------------------------------------------------------------------|-------------|
| Structure                                             | NA                                                                                                    | Yes         |
| Organisation<br>Reference                             | Maximum length of 100 characters                                                                           | No          |
| Pilot                                                 | NA                                                                                                    | No          |
| Preferred Title                                       | Maximum length of 100 characters                                                                           | No          |
| Operational Start<br>Date                             | Must be in the future                                                                                      | Yes         |
| Review Date                                           | Can be up to five years from the current date                                                              | Yes         |
| Minimum Guided<br>Learning Hours                      | Must be greater than or equal to one                                                                       | Yes         |
| Maximum Guided<br>Learning Hours                      | Must be greater than or equal to minimum guided learning hours                                             | Yes         |
| Diploma GLH                                           | RITS will add the Min GLH to this field but<br>it can be overwritten – cannot have 0 if<br>ASL is selected | Only if ASL |
| Offered in England                                    | At least one 'Offered in' must be selected                                                                 | Yes         |
| Offered in Wales                                      | At least one 'Offered in' must be selected                                                                 | Yes         |
| Offered in<br>Northern Ireland                        | At least one 'Offered in' must be selected                                                                 | Yes         |
| Will You Be<br>Applying for<br>Funding in<br>England? | Cannot be chosen if not offered in this country but does not need to be chosen                             | No          |
| Will You Be<br>Applying for<br>Funding in Wales?      | Cannot be chosen if not offered in this country but does not need to be chosen                             | No          |

| Field                                                                                          | Validations/recommendations or tips for input                                                                                                    | Mandatory                                 |
|------------------------------------------------------------------------------------------------|----------------------------------------------------------------------------------------------------|-------------------------------------------|
| Will You Be<br>Applying for<br>Funding in<br>Northern Ireland?                                 | Cannot be chosen if not offered in this country but does not need to be chosen                                                                      | No                                        |
| Do You Want This<br>Qualification to Be<br>Eligible for the<br>Entitlement<br>Framework in NI? | If chosen must meet criteria and appropriate categories chosen                                                                                      | No                                        |
| Entitlement<br>Categories                                                                      | NA                                                                                                    | No                                        |
| Assessment<br>Language                                                                         | At least one has to be selected<br>(Do not select all unless you are actually<br>assessing in all three languages)                                  | Yes                                       |
| Approved by SSC                                                                                | Only for QCF qualifications                                                                                                    | No                                        |
| SSC                                                                                            | NA                                                                                                    | Yes (if<br>Approved by<br>SSC =<br>'Yes') |
| SSC Reference<br>Number                                                                        | This is a number the SSC can use to<br>track qualifications – Ofqual does not use<br>or validate it but checks it if it is in the<br>support letter | No                                        |
| Other Appropriate<br>Support                                                                   | Can be used if SSC support is not available                                                                                                    | No                                        |
| Overall Grading<br>Type                                                                        | NA                                                                                                    | Yes                                       |
| Assessment<br>Methods                                                                          | At least one method must be chosen from<br>the list available – confirm all outcomes<br>are covered if multiple choice is selected<br>on its own    | Yes                                       |
| Exemptions                                                                                     | NA                                                                                                    | No                                        |

| Field        | Validations/recommendations or tips for input                     | Mandatory                          |
|--------------|-------------------------------------------------------------------|------------------------------------|
| Age Ranges   | If age ranges 16–18 = 'Yes'; age ranges<br>18+ cannot be selected | Yes, if<br>applying for<br>funding |
| Inclusion in | If Diploma/ASL catalogue = 'Yes'; funding<br>in England = 'Yes'   | Yes, if<br>applying for<br>funding |

3. Click the Create button in order to create and save a new qualification.

## 2.3 Search qualifications

1. Hover the mouse over the Qualification menu button at the top of the page and select Search My Qualification. You are presented with the screen shown below.

| Orquai                         | X-AD            | Rewarding Learning           | Regulatory Information | Technology System |
|--------------------------------|-----------------|------------------------------|------------------------|-------------------|
| Qualifications                 | osston Units St | votures Questications Diplom | n My Detans Cogout     |                   |
| Home > Qualifications          |                 |                              |                        | Test              |
| Search Qualification           |                 |                              |                        |                   |
| Qualification Id               |                 |                              |                        |                   |
| Qualification Number           |                 |                              |                        |                   |
| Organisation Reference         |                 |                              |                        |                   |
| Qualification Type             | Any             |                              | •                      |                   |
| Qualification Sub Type         | Any             |                              | •                      |                   |
| Qualification Level            | Any             |                              | ×                      |                   |
| Qualification Sub Level        | Any             |                              | ×                      |                   |
| Sector Subject Area            | Any             |                              | •                      |                   |
| Custor Status                  |                 |                              |                        |                   |
| Stochus Status                 | Any             |                              | •                      |                   |
| Operational Start Date         |                 |                              | <u>.</u>               |                   |
| From<br>Operational Start Date | ·               |                              |                        |                   |
| Operational End Date<br>From   |                 |                              |                        |                   |
| Operational End Date           |                 |                              |                        |                   |
| Certification End Date<br>From |                 |                              |                        |                   |
| Certification End Date<br>To   |                 |                              |                        |                   |
| Regulation Start Date<br>From  |                 |                              |                        |                   |
| Regulation Start Date<br>To    |                 |                              |                        |                   |
| Review Date From               |                 |                              |                        |                   |
| Review Date To                 |                 |                              |                        |                   |
| Sort by                        | Title (a-z)     |                              | •                      |                   |

2. Make an entry in any field, and then click the Search button. For example, typing 'Mathematics' in the Title field and clicking the Search button returns a

list of all qualifications set up in your organisation containing 'Mathematics' in the title. The search is not case sensitive.

Note: if you leave all fields blank and click the Search button, the system lists all qualifications that have been set up in your organisation. The qualification titles are listed alongside their ID, qualification number, type, level and status, as shown below. The list of qualifications can be sorted as per the options in the dropdown list.

|                         | Review          | / Date         | •          |                                                                         |      |                            |                 |            |                  | _                                 |                  |               |
|-------------------------|-----------------|----------------|------------|-------------------------------------------------------------------------|------|----------------------------|-----------------|------------|------------------|-----------------------------------|------------------|---------------|
|                         |                 | Sort           | by         | Title (z-a)<br>Id                                                       |      |                            |                 |            |                  | <u>·</u>                          |                  |               |
| Page 1 of               | 65              |                |            | Qualification Number (a-z)<br>Qualification Number (z-a)<br>Title (a-z) |      |                            |                 |            |                  |                                   |                  |               |
| (3231 res               | sults)          | Prev           | 1_2        | Title (z-a)<br>Organisation (a-z)                                       |      |                            |                 |            |                  | 50 ft                             | ems/page 💌       | Update        |
| Id                      | QN              | Title          |            | Organisation (z-a)<br>Qualification Type                                |      |                            |                 |            |                  |                                   | Las<br>Upd       | t<br>lated    |
| 22039                   | Q1026036        | Vehic          | e Selli    | Qualification Level<br>Qualification Status                             |      |                            |                 |            |                  | Foundations<br>ning and Life      | for 28-0<br>20:2 | ect-2010<br>4 |
| 22040                   | Q1026039        | Vehic          | le Part    | Last Updated (newest first)<br>Last Updated (oldest first)              |      |                            |                 |            |                  | Foundations<br>ning and Life      | for 28-0<br>20:2 | et-2010<br>4  |
| 22007                   | Q1025726        | Train          | ing and    | d Development Strategy                                                  |      | National V<br>Qualificati  | ocational<br>on | Level 5 E  | xpired 14<br>Lea | .1 Foundations<br>arning and Life | for 28-0<br>20:2 | ct-2010<br>4  |
| 21943                   | 01019908        | Train          | ing and    | d Development (Learning                                                 |      | National V                 | ocational       | Level 4 P  | voired 14        | 1 Foundations                     | for 28-0         | urt-2010      |
| Qua                     | lificatio       | ons            | 6666       |                                                                         |      | <del>di di di di d</del> i |                 |            |                  |                                   |                  |               |
| Home                    | > Qualification | ons            |            |                                                                         |      |                            |                 |            |                  |                                   |                  | Test          |
| C Search                | Qualificatio    |                |            |                                                                         |      |                            |                 |            |                  |                                   |                  |               |
|                         | Qualif          | ication        | Id         | 33329                                                                   |      |                            |                 |            |                  | 1                                 |                  |               |
|                         | ualificatio     | n Numb         | er         |                                                                         |      |                            |                 |            |                  |                                   |                  |               |
| Org                     | anisation F     | teferen        | ce [       |                                                                         |      |                            |                 |            |                  |                                   |                  |               |
|                         | Qualificat      | tion Ty        | pe         | Any                                                                     |      |                            |                 |            | 2                | •                                 |                  | 1000          |
| Qu                      | alification     | Sub Ty         | pe [       | Any                                                                     |      |                            |                 |            |                  | •                                 |                  |               |
|                         | Qualificat      | tion Le        | vel [      | Any                                                                     |      |                            |                 |            | 2                | •                                 |                  |               |
| Qui                     | alification t   | Sub Lei        | vel        | Any                                                                     |      |                            |                 |            | •                | •                                 |                  | 32.83         |
| 5                       | Sector Sub      | ject Ar        | ea 🛛       | Any                                                                     |      |                            |                 |            |                  | -                                 |                  | 80.63         |
|                         |                 | Tr             | tle        |                                                                         |      |                            |                 |            |                  |                                   |                  | 1000          |
| 1                       | Qualificatio    | n Stat         | us [       | Any                                                                     |      |                            |                 |            |                  | -                                 |                  | 0.803         |
|                         | Structu         | re Stat        | us         | Any                                                                     |      |                            |                 |            |                  | •                                 |                  | 0.000         |
| Opt                     | erational S     | tart Da        | te         |                                                                         |      |                            |                 |            |                  |                                   |                  | 1000          |
| Op                      | erational S     | tart Da        | te  <br>To |                                                                         |      |                            |                 |            |                  |                                   |                  |               |
| 9                       | perational      | End Da         | te         |                                                                         |      |                            |                 |            |                  |                                   |                  |               |
| •                       | perational      | End Da         | te         |                                                                         |      |                            |                 |            |                  |                                   |                  |               |
| Ce                      | rtification     | End Da<br>Fro  | ite [      |                                                                         |      |                            |                 |            |                  |                                   |                  |               |
| Ce                      | rtification     | End Da         | te<br>To   |                                                                         |      |                            |                 |            |                  |                                   |                  |               |
| Re                      | gulation S      | tart Da<br>Fro | om         |                                                                         |      |                            |                 |            |                  |                                   |                  |               |
| Re                      | gulation S      | tart Da        | te         |                                                                         |      |                            |                 |            |                  |                                   |                  | 1000          |
|                         | Review D        | ate Fro        | no i       |                                                                         |      |                            |                 |            |                  |                                   |                  |               |
|                         | Review          | Date           | To         |                                                                         |      |                            |                 |            |                  |                                   |                  | 33.33         |
|                         |                 | Sort           | by [       | Tele (a.r)                                                              |      |                            |                 |            |                  | 7                                 |                  | 80.80         |
|                         |                 |                | 1          | Search Export Reset                                                     | E    |                            |                 |            |                  | -                                 |                  |               |
| Page 1 of<br>(1 result) | 1               | Prev           | 1          | Neid                                                                    |      |                            |                 |            |                  | 50 8                              | ems/page 💌       | Update        |
| Id                      | ON              | litle          |            |                                                                         | 2020 | Type                       | Level           | Status     | SSA              |                                   | Last lind        | ated          |
|                         | 1000            |                |            | and the black billing day and discout                                   |      | 000                        | Level 2         |            |                  |                                   |                  |               |
| 33329                   |                 | feat Leve      | er 2 mm    | and the court which prove the court of                                  |      | 1 m m                      |                 | DA PROGRES | a 7.3 Service    | Enterprises                       | 31-384-2013      | 1 13/20       |

## 2.4 Export qualifications to a CSV file

The Export button allows you to export a list of qualifications to a CSV file, for example Microsoft Excel, which allows you to filter and manipulate data as required.

Leaving the fields blank and clicking the Export button exports the full list of qualifications.

Alternatively, you can export a subset of the full list by making appropriate entries in the fields, for example those qualifications containing 'Mathematics' in their title, as per the steps described in section 2.3, and clicking the Export button.

RITS provides the option to open or save the following information for all organisation qualifications to a CSV/Excel file, as shown below:

- ∎ ID
- qualification number
- organisation reference
- qualification type
- qualification sub type
- qualification level
- qualification sub level
- sector subject area (SSA)
- derived title
- preferred title
- qualification status
- structure status
- regulation start date
- operational start date
- review date
- operational end date
- certification end date
- pilot
- minimum guided learning hours

- maximum guided learning hours
- Diploma guided learning hours
- barring classification code
- offered in England
- offered in Wales
- offered in Northern Ireland
- assessment language English
- assessment language Welsh
- assessment language Irish
- approved by SSC
- SSC
- SSC reference number
- other appropriate support
- overall grading type
- assessment methods
- exemptions.

| Quancation Type                | Any  | •                                                                                          |
|--------------------------------|------|--------------------------------------------------------------------------------------------|
| Qualification Sub Type         | Any  | •                                                                                          |
| Qualification Level            | Any  | •                                                                                          |
| Qualification Sub Level        | Any  | •                                                                                          |
| Sector Subject Area            | Any  |                                                                                            |
| Title                          |      | Opening Qualification_Export_20101014-122851.csv                                           |
| Qualification Status           | Any  | You have chosen to open                                                                    |
| Structure Status               | Any  | SQ Qualification_Export_20101014-122851.csv                                                |
| Operational Start Date<br>From |      | which is a: Microsoft Office Excel Comma Separated Values File<br>from: http://10.4.50.215 |
| Operational Start Date<br>To   |      | What should Firefox do with this file?                                                     |
| Operational End Date<br>From   |      | Qpen with Microsoft Office Excel (default)                                                 |
| Operational End Date<br>To     |      | ⊖ Seve File                                                                                |
| Certification End Date<br>From |      | Do this gutomatically for files like this from now on.                                     |
| Certification End Date<br>To   |      |                                                                                            |
| Regulation Start Date<br>From  |      |                                                                                            |
| Regulation Start Date<br>To    |      | 3                                                                                          |
| <b>Review Date From</b>        |      |                                                                                            |
| Review Date To                 |      |                                                                                            |
|                                | Sear | h Export Reset                                                                             |
|                                |      |                                                                                            |

## 2.5 View qualification

Selecting a qualification in the results displays the Qualification Details screen as shown below.

Regulatory Information Technology System (RITS): Qualifications

| Oldan                              | International Conference on Annual Conference on Annual Conference on An |
|------------------------------------|----------------------------------------------------------------------------------------------------|
| Home Users My Organ                | isation Units Structures Qualifications Diplomas My Details Lopout                                                                                                    |
| Qualification Deta                 | and 3 lead is the Wildows (AN)                                                                                                    |
| - 0.46464                          |                                                                                                    |
| 1d                                 | 33329                                                                                                    |
| Owner Acronym                      | Test                                                                                                    |
| Qualification Number               |                                                                                                    |
| Status                             | In Progress                                                                                                    |
| SSA                                | 7.3 Service Enterprises                                                                                                    |
| Structure                          | Unit Withdrawal                                                                                                    |
| Organisation Reference             |                                                                                                    |
| Pilot                              | No<br>Task Lond 2 Award to this Withdows (ACC)                                                                                                    |
| Derived Title                      | rest terrer z nimere en onit mitolorania (QCP)                                                                                                    |
| Regulation Start Date              |                                                                                                    |
| Operational Start Date             | 01-Feb-2011                                                                                                    |
| Review Date                        | 31-Jan-2012                                                                                                    |
| Operational End Date               |                                                                                                    |
| Certification End Date             |                                                                                                    |
| Minimum Guided Learning<br>Hours   | 5                                                                                                    |
| Maximum Guided Learning<br>Hours   | 5                                                                                                    |
| Diploma Guided Learning<br>Hours   |                                                                                                    |
| Barring Classification Code        |                                                                                                    |
| Offered In England                 | Yes                                                                                                    |
| Offered In Wales                   | Tes<br>Vas                                                                                                    |
| Ireland<br>Will you be seeking for | Van                                                                                                    |
| funding in England?                | TVS .                                                                                                    |
| funding in Wales?                  |                                                                                                    |
| funding in Northern<br>Ireland?    | 199.                                                                                                    |
| Assessment Language In<br>English  | Yes                                                                                                    |
| Assessment Language In             | No                                                                                                    |

| Assessment Language In<br>Weich              | No                                                                                                    |
|----------------------------------------------|----------------------------------------------------------------------------------------------------|
| Assessment Language In                       | No                                                                                                    |
| Approved By SSC                              | Yes                                                                                                    |
| SSC                                          | Skillsmart Retail                                                                                          |
| SSC Reference Number                         |                                                                                                    |
| Other Appropriate Support                    | No                                                                                                    |
| Overall Grading Type                         | Pass                                                                                                    |
| Assessment Methods                           | Aural Examination, Coursework                                                                              |
| Exemptions                                   | None                                                                                                    |
| Last Updated By                              | Test                                                                                                    |
| Last Updated                                 | 31-Jan-2011 15:28                                                                                          |
| <ul> <li>Structure Navigation ———</li> </ul> |                                                                                                    |
| <ul> <li>Unit Withdrawal</li> </ul>          |                                                                                                    |
| <ul> <li>A (Mandatory unit)</li> </ul>       |                                                                                                    |
| E Units                                      |                                                                                                    |
| Further Information                          |                                                                                                    |
| - Is the Qualification appropri-             | ate for the following Age Ranges?                                                                          |
| Dre. 1                                       | 6 NO                                                                                                    |
| 16-1                                         | 8 No                                                                                                    |
| 18                                           | Yes                                                                                                    |
| 19-                                          | Yes                                                                                                    |
| - Is the Audification Association            | era for lost stor lot                                                                                      |
| and the standard appropri-                   | -                                                                                                    |
| Diploma/ASL Catalogu                         | e No                                                                                                    |
| Apprenticeship                               | s No                                                                                                    |
| Poundación                                   |                                                                                                    |
| Entitlement                                  | No                                                                                                    |
| If yes, in what category                     | None                                                                                                    |
| Declaration 1                                | Yes                                                                                                    |
| Declaration 2                                | No                                                                                                    |
|                                              |                                                                                                    |
| adate   Delete   Submit   Hy                 | Qualifications   View History   Performance Measures   Maintain Expected Uptake   ASL   Configure Document |
| Qualification Comments                       |                                                                                                    |
| Create                                       |                                                                                                    |
| There are no items to displ                  | ay.                                                                                                    |
| Create                                       |                                                                                                    |
|                                              |                                                                                                    |

The following options, dependent on status, are available:

| Option                                                 | Status      |
|--------------------------------------------------------|-------------|
| Update (make changes before it is regulated/submitted) | In Progress |
| Delete                                                 | In Progress |
| Submit                                                 | In Progress |
| Comments                                               | Any status  |
| Performance Measures                                   | Any status  |
| ASL                                                    | Any status  |
| Configure Documents                                    | Any status  |

| Option                               | Status           |
|--------------------------------------|------------------|
| Amend                                | Regulated        |
| (make changes after it is regulated) | Regulated Manual |
|                                      | Withdrawn        |
| Review                               | Regulated        |
|                                      | Regulated Manual |
| Set End Dates                        | Regulated        |
|                                      | Regulated Manual |
| Clear End Dates                      | Withdrawn        |

## 2.6 Update qualification

This applies to In Progress qualifications only if you want to make any changes prior to submission.

1. Select a qualification from the search list using ID, qualification number or title, and click the Update button. The Update Qualification screen is shown below.

## Regulatory Information Technology System (RITS): Qualifications

| Home > Qualifications > Test Le                                                      | vel 2 Avand In Unit Withdrawal (QCF) > Update Qualification Tes                                                                                                    | e.        |
|--------------------------------------------------------------------------------------|----------------------------------------------------------------------------------------------------|-----------|
| Update Qualification                                                                 |                                                                                                    | 7         |
| Organisation Reference                                                               |                                                                                                    | 10000     |
| Pilot                                                                                | D                                                                                                    | 10.000    |
| Preferred Title                                                                      |                                                                                                    | 100000    |
| Operational Start Date                                                               | 01-Feb-2011                                                                                                    | 100000    |
| Review Date                                                                          | 31Jan-2012                                                                                                    |           |
| Minimum Guided<br>Learning Hours                                                     | 8                                                                                                    |           |
| Maximum Guided<br>Learning Hours                                                     | 5                                                                                                    |           |
| Offered in England?                                                                  |                                                                                                    |           |
| Offered in Wales?                                                                    | -<br>                                                                                                    |           |
| Ireland?                                                                             | -                                                                                                    |           |
| Will you be applying for<br>funding in England?                                      | -                                                                                                    |           |
| Will you be applying for<br>funding in Wales?                                        | -                                                                                                    |           |
| Will you be applying for<br>funding in Northern<br>Ireland?                          |                                                                                                    |           |
|                                                                                      | By releasing the to the Androp application overtions above this information will be<br>passed to the released funding agencies. If you are not content with this please change<br>your answers to liv. |           |
| Do you want this<br>Qualification to be<br>eligible for the<br>Entitlement Framework | 0                                                                                                    |           |
|                                                                                      | Can only be eligible for Entitlement Premework in N2 when applying for funding in N2.                                                                                                    |           |
| If yes, in what<br>category                                                          | EF Key Stage 4 General Level 1 EF Key Stage 4 Applied Level 1 EF Key Stage 4 Applied Level 2 EF Key Stage 4 Applied Level 2 V                                                                          |           |
|                                                                                      | Only select Entitiement Framework Categories if you want this Qualification to be eligible<br>for the Entitiement Framework.                                                                           | 10000     |
| r Assessment Language                                                                |                                                                                                    |           |
| English                                                                              | 2                                                                                                    |           |
| Welsh                                                                                | D                                                                                                    | 1.2.2.2.2 |
| Irish                                                                                | D                                                                                                    |           |
| Approved By SSC                                                                      | <b>v</b>                                                                                                    |           |
| SSC                                                                                  | Skilsmart Retai                                                                                                    |           |
|                                                                                      |                                                                                                    |           |

## Regulatory Information Technology System (RITS): Qualifications

| Other Appropriate<br>Support    |                                                                                                    |          |
|---------------------------------|----------------------------------------------------------------------------------------------------|----------|
| Overall Grading Type            | Pass                                                                                                    | ×        |
| Assessment Methods              | Aural Examination                                                                                                    | <b>•</b> |
|                                 | E-assessment<br>Multiple Choice Examination                                                                                                    | 0        |
| Exemptions                      | B / U +**   E   E   20 14                                                                                                    |          |
|                                 | None                                                                                                    |          |
|                                 |                                                                                                    |          |
| Further Information             |                                                                                                    |          |
| T Is the Qualification appropri | iste for the following Age Ranges?                                                                                                    |          |
| Pre-1                           | 6 🗆                                                                                                    |          |
| 16-1                            | 8                                                                                                    |          |
| 18                              | * 2                                                                                                    |          |
| 19                              | * *                                                                                                    |          |
| Is the Qualification appropri   | ate for inclusion in?                                                                                                    |          |
| Diploma/ASL Catalogu            | e 🗆                                                                                                    |          |
| Apprenticeship                  | as 🗆                                                                                                    |          |
| Foundation Learnin              | 9 E                                                                                                    |          |
| Declaration 1                   | <b>R</b>                                                                                                    |          |
|                                 | I confirm that I am aware of all of the relevant and applicable regulatory requirements<br>and that this qualification complexe with all of these requirements including recognition<br>conditions, qualification orders, codes of protice and other specific regulations. I<br>acknowledge that should it be demonstrated that this qualification is not compliant with<br>the requirements identified above that Ofload may be required to take regulatory action<br>in respect of this qualification as appropriate. |          |
| Declaration 2                   | D                                                                                                    |          |
|                                 | (This checkbox is applicable only when 'Diploma / ASL Catalogue' is checked.)                                                                                                    |          |
|                                 | The awarding organisation confirms that this qualification has less than 30% overlap with<br>the Principal Learning for any line of learning for which it will be proposed as ASC.                                                                                                    |          |
|                                 | Update                                                                                                    |          |
|                                 |                                                                                                    |          |

## 2. Provide the following information:

| Field                         | Validations/recommendations or tips for input | Mandatory |
|-------------------------------|-----------------------------------------------|-----------|
| Structure                     | NA                                            | Yes       |
| Organisation<br>Reference     | Maximum length of 100 characters              | No        |
| Pilot                         | NA                                            | No        |
| Preferred Title               | Maximum length of 100 characters              | No        |
| Operational<br>Start Date     | NA                                            | Yes       |
| Review Date                   | NA                                            | Yes       |
| Minimum<br>Guided<br>Learning | Must be greater than or equal to one          | Yes       |

| Field                                                                                                   | Validations/recommendations or tips for input                  | Mandatory |
|----------------------------------------------------------------------------------------------------|----------------------------------------------------------------|-----------|
| Hours                                                                                                   |                                                                |           |
| Maximum<br>Guided<br>Learning<br>Hours                                                                  | Must be greater than or equal to minimum guided learning hours | Yes       |
| Offered in<br>England                                                                                   | At least one 'Offered in' must be selected                     | Yes       |
| Offered in<br>Wales                                                                                     | At least one 'Offered in' must be selected                     | Yes       |
| Offered in<br>Northern<br>Ireland                                                                       | At least one 'Offered in' must be selected                     | Yes       |
| Will You Be<br>Applying for<br>Funding in<br>England?                                                   | Funding should relate to countries offered in                  | No        |
| Will You Be<br>Applying for<br>Funding in<br>Wales?                                                     | Funding should relate to countries offered in                  | No        |
| Will You Be<br>Applying for<br>Funding in<br>Northern<br>Ireland?                                       | Funding should relate to countries offered in                  | No        |
| Do You Want<br>This<br>Qualification to<br>Be Eligible for<br>the<br>Entitlement<br>Framework in<br>NI? | NA                                                             | No        |

| Field                      | Validations/recommendations or tips for input                                                                                                 | Mandatory                                 |
|----------------------------|----------------------------------------------------------------------------------------------------|-------------------------------------------|
| Entitlement<br>Categories  | Relates to size of qualification if EF selected                                                                                               | No                                        |
| Assessment<br>Language     | At least one must be selected                                                                                                    | Yes                                       |
| Approved by<br>SSC         | NA                                                                                                    | Yes, if QCF qualification                 |
| SSC                        | NA                                                                                                    | Yes (if<br>Approved<br>by SSC =<br>'Yes') |
| SSC<br>Reference<br>Number | NA                                                                                                    | No                                        |
| Overall<br>Grading Type    | NA                                                                                                    | Yes                                       |
| Assessment<br>Methods      | At least one method must be chosen from the<br>list available – confirm all outcomes are<br>covered if multiple choice is selected on its own | Yes                                       |
| Exemptions                 | NA                                                                                                    | No                                        |
| Age Ranges                 | If age ranges 16–18 = 'Yes'; age ranges 18+<br>cannot be selected                                                                             | Yes, if<br>applying for<br>funding        |
| Inclusion in               | If Diploma/ASL catalogue = 'Yes'; funding in<br>England = 'Yes'                                                                               | Yes, if<br>applying for<br>funding        |

3. Click the Update button in order to update and save the qualification.

## 2.7 Delete qualification

This applies to In Progress qualifications only if you want to delete them (e.g. it may be a duplicate) prior to submission.

1. Select a qualification from the search list using ID, qualification number or title, and click the delete option. The Delete Qualification screen is shown below.

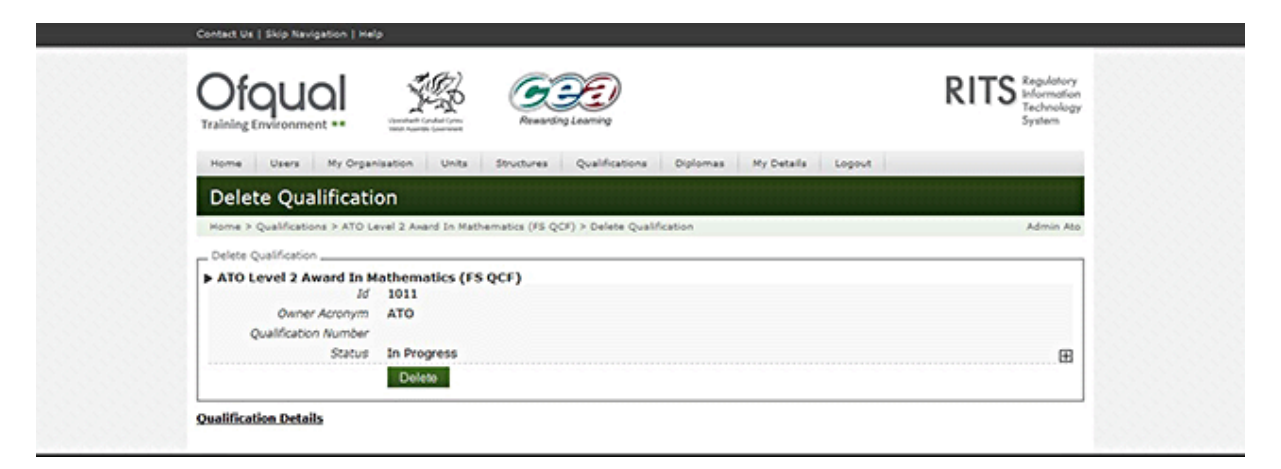

2. Click the Delete button in order to delete the qualification.

### 2.8 View performance measures

These are linked to school performance points.

Selecting a qualification from the search results and selecting Performance Measures displays the Qualification Performance Measures screen below.

| Image: Pavorites     Image: Pavorites       Image: Pavorites     Image: Pavorites       Ima | 🝘 KITS Test docume<br>🖉 RITS - Unit Group Det | ails                                                    | iks - My Tickets             |                   |            |            | 🟠 🕶 🔊 👻 🖃 🖝 Page 🕶        | Safety ▼ Tools ▼ 🔞 ▼ | » |
|----------------------------------------------------------------------------------------------------|-----------------------------------------------|---------------------------------------------------------|------------------------------|-------------------|------------|------------|---------------------------|----------------------|---|
| Ofc                                                                                                    | qual                                          | Lywodraeth Cynulliad Cymru<br>Weish Assembly Government | Rewarding Learning           |                   | Regul      | atory Info | rmation Technology System |                      |   |
| Home                                                                                                    | Users My Organ                                | isation Units                                           | Structures Qualificatio      | s Diplomas        | My Details | Logout     |                           |                      |   |
| Quali                                                                                                    | fication Perf                                 | ormance Me                                              | easures                      |                   |            |            |                           |                      |   |
| Home > Q                                                                                                    | Qualifications > Test Le                      | evel 2 Award In Unit                                    | Withdrawal (QCF) > Qualifica | ion Performance I | leasures   |            | Test                      |                      |   |
| ⊂ Qualificat<br>▶ Test Le                                                                                                    | tion<br>evel 2 Award In U                     | nit Withdrawal                                          | (QCF)                        |                   |            |            |                           |                      |   |
|                                                                                                    | tion Performance Mea                          | sures                                                   |                              |                   |            |            |                           |                      |   |
| Qualificati                                                                                                    | on Details                                    |                                                         |                              |                   |            |            |                           |                      |   |

#### 2.9 View ASL

This shows whether this qualification is on the ASL Catalogue. Selecting a qualification in the results and selecting ASL displays the Qualification Additional Specialist Learning screen below.

| Contact Us   Skip Navigation   Help                                                                                                    |                                           |
|----------------------------------------------------------------------------------------------------|-------------------------------------------|
| Ofqual 🎋 🖅                                                                                                    |                                           |
| Terminate Contract Contract Co | Regulatory Information Technology System  |
| Home Users My Organisation Units Structures Qualification                                                                                                    | ons Diplomas Hy Details Logout            |
| Qualification Additional Specialist Learning                                                                                                    |                                           |
| Nome > Qualifications > Test Level 2 Award In Unit Withdrawal (QCF) > Qualific                                                                                                    | ation Additional Specialist Learning Test |
| C Qualification                                                                                                    |                                           |
| ► Test Level 2 Award In Unit Withdrawal (QCF)                                                                                                    |                                           |
| Pathway Groups                                                                                                    |                                           |
| Qualification Additional Specialist Learning                                                                                                    |                                           |
| Qualification Details                                                                                                    | 8                                         |
| There are no items to display.                                                                                                    |                                           |
| Qualification Details                                                                                                    |                                           |
|                                                                                                    |                                           |

#### 2.10 Create qualification comment

This should be used to clarify any changes you are making or any other aspects of the qualification that would help the regulators in their decision making. It can be updated at any time during the process, even after submission.

1. Select a qualification from the search list using ID, number or title, and click the create option. The Create Qualification Comment screen is shown below.

| orquai                                | Construct Constructions Researching Learning                                                                                                    | Regulatory Information Technology System                                             |
|---------------------------------------|----------------------------------------------------------------------------------------------------|--------------------------------------------------------------------------------------|
| Home Users My Organ                   | sation Units Structures Qualifications Dip                                                                                                    | lomas My Details Lopout                                                              |
| Create Qualification                  | on Comment                                                                                                    |                                                                                      |
| Home > Qualifications > Test Le       | vel 2 Anard In Unit Withdraval (QCF) > Create Qualification                                                                                               | Comment Tes                                                                          |
| Qualification Test Level 2 Award In U | nit Withdrawal (QCF)                                                                                                    |                                                                                      |
| Create Qualification Comment          |                                                                                                    |                                                                                      |
| Comment                               | B / U AK   🗄   🗄   🔯 🕷                                                                                                    |                                                                                      |
|                                       | AOs should use this field to make comments or<br>submissions - this is the field that must be used<br>Ofqual will use this field to clarify their reasons | clarify details about their<br>I to clarify amendments<br>for rejecting a submission |
| Г                                     |                                                                                                    |                                                                                      |

**2.** Provide the following information:

| Field   | Validations/recommendations or tips for input                                                                                                    | Mandatory |
|---------|----------------------------------------------------------------------------------------------------|-----------|
| Comment | Maximum length of 500 characters. Always use<br>the 'Paste As Text' function and then apply any<br>necessary formatting within the textbox. This will | Yes       |

| Field | Validations/recommendations or tips for input                                                                                                    | Mandatory |
|-------|----------------------------------------------------------------------------------------------------|-----------|
|       | maximise the number of characters you can enter<br>in these textboxes. The 'Select All' button (far<br>right) selects all the contents of the textbox. This<br>function will select all visible and hidden content,<br>making it useful should the user want to<br>completely clear the textbox and start again. |           |

3. Click the Create Qualification Comment button in order to create and save the comment.

#### 2.11 Update qualification comment

This can be done at any stage throughout the process, even after submission.

1. Select a comment from the list in the Qualification Comment Details section, as shown below, and click the Update option

| Contact Us   Skip Navigation   He      | **                                                                                                    |                                                                                                    |            |
|----------------------------------------|----------------------------------------------------------------------------------------------------|----------------------------------------------------------------------------------------------------|------------|
| Ofqual                                 | Venter trade i construire<br>Venter trade i construire<br>Venter trade i construire<br>Venter trade i construire<br>Researching Learning     | Regulatory Information Technology System                                                            |            |
| Home Users My Organ                    | nisation Units Structures Qualifications                                                                                                    | Diplomas My Details Logout                                                                          |            |
| Qualification Com                      | ment Details                                                                                                    |                                                                                                    |            |
| Home > Qualifications > Test U         | evel 2 Anard In Unit Withdraval (QCF) > AOs should                                                                                           | use this                                                                                            |            |
| Qualification  Test Level 2 Award In U | Init Withdrawal (QCF)                                                                                                    |                                                                                                    |            |
| Qualification Comment                  |                                                                                                    |                                                                                                    |            |
| Comment                                | AOs should use this field to make comment<br>the field that must be used to clarify amen<br>Ofgual will use this field to clarify their rear | s or clarify details about their submissions - this is<br>dments<br>sons for rejecting a submission |            |
| Comment Owner                          | Test Test (Awarding Organisation)                                                                                                    |                                                                                                    |            |
| Last Updated Date                      | 16-Feb-2011 11:00                                                                                                    |                                                                                                    |            |
| Qualification Details   Updat          | e                                                                                                    |                                                                                                    |            |
|                                        |                                                                                                    |                                                                                                    | 2020202020 |

- shoud I this Benearies Bolice I Farme & Possibline I Bendom Al Information 1 & Posse annulots 90(A I Almoid I PPE
- 2. The Update Qualification Comment screen is displayed.
- 3. Provide the following information:

| Field   | Validations/recommendations or tips for input                                                                | Mandatory |
|---------|----------------------------------------------------------------------------------------------------|-----------|
| Outcome | Maximum length of 500 characters                                                                             | Yes       |
|         | Use for clarifying attachments or amendments made – can also be used in conjunction with a letter of support |           |

4. Click the Update button in order to update and save the qualification comment.

#### 2.12 Maintain expected uptake

Add expected uptake when you are submitting a new qualification. If you are extending the Review Date it is recommended that you add predicted uptake to show the number of candidates you think will be registered in each year. To maintain expected uptake, select a qualification from the list and click the Maintain Expected Uptake button. The Qualification Expected Uptakes screen is shown below. Each year must be added separately.

| Oldad                |                           | P O                | witing Learning      |                 | Regu         | latory Information To | echnology System |
|----------------------|---------------------------|--------------------|----------------------|-----------------|--------------|-----------------------|------------------|
| Home Users           | My Organisation Ur        | its Structures     | Qualifications       | Diplomas        | My Details   | Logovt                |                  |
| Qualification        | n Expected Up             | takes              | annanna              | mmm             | वित्यसम्बद्ध |                       | mmmmm            |
| Home > Qualification | s > Test Level 2 Award In | Unit Withdrawal (C | QCF) > Qualification | Expected Uptake | H            |                       | Test             |
| Year                 |                           | ptake              |                      | •               | Status       |                       | •                |
| 1                    |                           |                    |                      |                 | In Progress  |                       |                  |

### 2.13 Update expected uptake

You are asked to do this when you review your qualifications. The Economic Regulation team at Ofqual use these figures .

1. Select an expected uptake from the list (one year at a time) and click the Update button, as shown below.

| 🛞 🔹 🎢 RITS - Expected Uptake 🛛 🗶 RITS - Unit Group De                         | tails 🛛 🙆 Spiceworks - My Ticke         | 65                       |               |                  | 💁 🕶 🔯 🗉 👼 🕶 Page 🕶                 | Safety * Tools * 😧 * " |
|-------------------------------------------------------------------------------|-----------------------------------------|--------------------------|---------------|------------------|------------------------------------|------------------------|
| Ofqual                                                                        |                                         | CE<br>andrag Casawarg    |               | Regula           | tory Information Technology System |                        |
| Home Users My Organ                                                           | visation Units Structures               | Qualifications           | Diplomas      | My Details       | Logout                             |                        |
| Expected Uptake                                                               | ,,,,,,,,,,,,,,,,,,,,,,,,,,,,,,,,,,,,,,, | mmmm                     | aannan        | manana           |                                    |                        |
| Home > Qualifications > Test L<br>Expected Uptake<br>Vear<br>Uptake<br>Status | evel 2 Award In Unit Withdrawal (       | QCF) > Qualification Exp | pected Uptake | a > Qualificatio | n Expected Uptake Test             |                        |
| Last Updated By<br>Last Updated                                               | Test<br>31-Jan-2011 15:28               |                          |               |                  |                                    |                        |
| Update   Expected Uptakes                                                     |                                         |                          |               |                  |                                    |                        |

2. The Update screen is shown, as below.

| Otqual                       | ¥.so                    | COCC<br>Rewarding Learning       | Regu                          | latory Information Technology System |
|------------------------------|-------------------------|----------------------------------|-------------------------------|--------------------------------------|
| Home Users My Org            | anisation Units         | Structures Qualifications        | Diplomas My Details           | Logout                               |
| Update                       |                         |                                  |                               |                                      |
| Home > Qualifications > Test | Level 2 Award In Unit W | Vithdraval (QCF) > Qualification | Expected Uptakes > Qualificat | ion Expected Uptake > Update Tes     |
| Update Expected Uptake       | Update                  |                                  |                               |                                      |

3. Provide the following information:

| Field  | Validation             | Mandatory |
|--------|------------------------|-----------|
| Uptake | Must be greater than 0 | Yes       |

4. Click the Update button in order to save the expected uptake.

### 2.14 Configure documents

This tab is used to add or link documents to the submission. Select a qualification from the search results and select Configure Documents. The Qualification Documents screen is shown below.

| Ofqual 🎉                                        | Rewarding Learning                   | Regulatory Information Technology System |
|-------------------------------------------------|--------------------------------------|------------------------------------------|
| Home Users My Organisation Units                | Structures Qualifications            | Diplomas My Details Logout               |
| Qualification Documents                         |                                      |                                          |
| Home > Qualifications > Test Level 2 Award In U | nit Withdrawal (QCF) > Qualification | Documents Tes                            |
| C Qualification                                 | - 1.2                                |                                          |
| ► Test Level 2 Award In Unit Withdraw           | al (QCF)                             |                                          |
| View Qualification   Link Documents   Unlin     | k Documents                          |                                          |
| There are no items to display.                  |                                      |                                          |
| Man Andrew Labor Dates Barrier                  | b Decomposite                        |                                          |

About I Fair Processing Notice I Terms & Conditions I Freedom Of Information I @ Crown copyright 2010 I Ofqual I DCELLS I COEA

## 2.15 Link documents

Documents already banked can be linked to new submissions or you can search for a new document, add it and link it to the new submission.

1. Select Link Documents. The Link Documents screen is shown below.

|       |     | t Invironment                    | ~~~~  | natively former                                                  | Quilitate       | Pinte        |            | No Patala I I I  |                    |                      |
|-------|-----|----------------------------------|-------|------------------------------------------------------------------|-----------------|--------------|------------|------------------|--------------------|----------------------|
| L     | nk  | Docume                           | nte   |                                                                  |                 |              |            |                  |                    |                      |
| Мо    | me  | > Qualifications >               | AT    | D Level 2 Award In Mathematics (FS                               | QCF) > Qualific | ition Docume | nts > Link | Occuments        |                    | Admin Ato            |
| - 9   | aid | ication                          |       |                                                                  |                 |              |            |                  |                    |                      |
| > ^   | то  | Level 2 Awar                     | d D   | Mathematics (FS QCF)                                             |                 |              |            |                  |                    |                      |
| _ Lir | k 0 | ocuments Orpan                   | isati | on Document                                                      |                 |              |            |                  |                    |                      |
|       |     |                                  | Nan   | w                                                                |                 |              |            |                  |                    |                      |
|       |     | Document                         | Тур   | Any Any                                                          |                 |              |            |                  |                    |                      |
|       |     | Start                            | Da    | te                                                               |                 |              |            |                  |                    |                      |
|       |     | End                              | 03    | te                                                               |                 |              |            |                  |                    |                      |
|       |     |                                  |       | Search                                                           |                 |              |            |                  |                    |                      |
|       | ۰   | Name                             | ٠     | Туре                                                             | ٠               | Referenc     | e •        | Comment 🕈        | Last<br>Updated By | Last<br>Updated On   |
| F     | 5   | Diversity and<br>Equality Policy |       | Diversity and equality policy                                    |                 | 1002.1       |            |                  | Admin Ato          | 14-0(1-2010<br>12:51 |
| 0     | 3   | Test 1                           |       | Procedure for the development and review of rules of combination | d angoing       | 1016.3       |            | Test<br>document | Admin Ato          | 13-Oct-2010<br>14:19 |
| -     |     |                                  |       |                                                                  |                 |              |            |                  |                    |                      |

- 2. Enter search criteria, if required, to reduce the list.
- 3. Select the document(s) to be linked to the qualification by ticking the box(es).
- 4. Click the Link Documents button to link the selected documents to the qualification.

## 2.16 Unlink documents

1. Select Unlink Documents. The Unlink Documents screen is shown below.

| O        |                                | <u>19</u>                               | DED<br>19 Learning           |                  |                    | RITS Regulatory<br>Information<br>Technology<br>System |
|----------|--------------------------------|-----------------------------------------|------------------------------|------------------|--------------------|--------------------------------------------------------|
| Home     | Users My Organisati            | on Units Structures                     | Qualifications Diplom        | as My Details    | Logout             |                                                        |
| Unli     | ink Documents                  |                                         |                              |                  |                    |                                                        |
| Home     | > Qualifications > ATO Level : | 2 Award In Mathematics (FS Q            | OF) > Qualification Document | s > Unlink Docum | ente               | Admin Ato                                              |
| - Qualif | ication                        |                                         |                              |                  |                    |                                                        |
| > ATO    | Level 2 Award In Math          | ematics (ES OCE)                        |                              |                  |                    |                                                        |
|          |                                | enous (ro der)                          |                              |                  |                    |                                                        |
| Unlink   | Documents Organisation Do      | Type Ø                                  | Reference Number 0           | Comment 0        | Last Updated By \$ | Last Updated On \$                                     |
| Unlink   | Documents Orpanisation Do      | Type ¢<br>Diversity and equality policy | Reference Number \$          | Comment \$       | Last Updated By \$ | Last Updated On 9<br>14-0et-2010 12:52                 |

- 2. Enter search criteria, if required, to reduce the list.
- 3. Select the document(s) to be unlinked from the qualification by ticking the box(es).
- 4. Click the Unlink Documents button to unlink the selected documents from the qualification.

#### 2.17 Upload and maintain documents

This section describes how the organisation can upload and maintain documents to evidence compliance with the recognition criteria, and scrutiny documents for the regulatory monitoring teams. Note: once a document has been uploaded, it cannot then be deleted. This is for regulatory audit purposes. Upload and maintain only documents in Word or PDF formats.

1. Click the My Organisation menu button at the top of the page. The screen shown below is displayed.

| Oldadi                                          | Section Control Control Contro | Regulatory Infor                  | mation Technology System |              |
|-------------------------------------------------|----------------------------------------------------------------------------------------------------|-----------------------------------|--------------------------|--------------|
| Home Users My Orga                              | nisation Units Structures Qualifications                                                                                                    | Diplomas My Details Logout        |                          |              |
| Organisation Docu                               | uments                                                                                                    |                                   | wkeese constants and a   |              |
| Home > TestOrganisation > Ory                   | panisation Documents                                                                                                    |                                   | TestTest                 |              |
| Cognitization     TestOrganisation              |                                                                                                    |                                   |                          |              |
| Search Organisation Document                    | ·                                                                                                    |                                   |                          |              |
| Document Type                                   | Any                                                                                                    |                                   |                          |              |
| Document Type<br>Categories                     | Accreditation<br>Recognition<br>Organization Wontoring<br>Qualification Wontoring<br>Peace Note 1.2 a preside its search by ether Document Type or Do                                                                                                    | ument Type Calegories and not     |                          |              |
| Last Undated Date From                          |                                                                                                    |                                   |                          |              |
| Last Updated Date To                            |                                                                                                    |                                   |                          |              |
| Review Date From                                |                                                                                                    |                                   |                          |              |
| Review Date To                                  |                                                                                                    |                                   |                          |              |
|                                                 | Station                                                                                                    |                                   |                          |              |
| Hy Organisation Details   Crea                  | te Organisation Document                                                                                                    |                                   |                          |              |
| Name 0 Type                                     | Reference     Mumber     Commen                                                                                                    | to Is<br>Confidential Dipdated By | Updated Between 0<br>On  |              |
| Zati Doci Assessmen<br>sample han<br>sample han | t arrangements = 1000.1<br>chotis as sugglied to<br>and centres                                                                                                    | Yes Gregor Dow                    | 04-Jun-2010<br>17:06     | $\mathbf{i}$ |
| Smakefith August Assessmen sample has           | nt arrangements - 1000.18<br>cheeks as supplied to                                                                                                    | Yes Gregor Dow                    | 04-Aug-2010<br>06-33     | )            |

- 2. Select the Documents link. A page displaying the organisation documents is displayed. There is a Search Organisation Documents facility in the middle of the page, and the list of documents already uploaded is displayed at the foot of the page, as shown above.
- 3. Select the Create Organisation Document link. The Create Organisation Document screen appears, as shown below.

| Home Users My Onte           | nization Units Structures Qualifications Diplomas My Details Locout |           |
|------------------------------|---------------------------------------------------------------------|-----------|
| Create Organisati            | on Document                                                         |           |
| Home > TestOrganisation > Or | anisation Documents > Create Organisation Document                  | Test Test |
| Criganization                |                                                                     |           |
| ► TestOrganisation           |                                                                     |           |
| Create Organization Decument |                                                                     |           |
| Document Type                | 14-19 Accreditation Reedback (Accreditation)                        |           |
| Review Date                  |                                                                     |           |
| File To Upload               | Passe string a file                                                 |           |
| Comment                      | B Z 2 44   II (E 10) N                                              |           |
|                              |                                                                     |           |
|                              |                                                                     |           |
|                              |                                                                     |           |
|                              |                                                                     |           |
|                              |                                                                     |           |
| Is Confidential              | 2                                                                   |           |
|                              | Presta Pressie das Provincit                                        |           |

4. Enter the name of the document.

- 5. Select the document type from the drop-down menu.
- 6. Enter the review date. The review date indicates the date that the document should be reviewed. This should be aligned with the qualification review date with which the document is associated. You can either enter the date manually in the format dd-mm-yyyy, or by choose the date from the calendar.
- 7. Use the Browse button to select a file for uploading. The file can be located anywhere on your local PC or your network.
- 8. Once you have selected the correct document to be uploaded, click the Open button on the dialogue box. The 'File to upload' field is completed with the path to the document. Note: you cannot delete a document on RITS once it has been uploaded, so please double-check that this is the correct file.
- 9. Enter any comments relating to the uploaded document. You can format the comments that you enter using the format buttons at the top of the Comments box. Always use the 'Paste As Text' function and then apply any necessary formatting within the textbox. This will maximise the number of characters you can enter in these textboxes. The 'Select All' button (far right) selects all the contents of the textbox. This function will select all visible and hidden content, making it useful should the user want to completely clear the textbox and start again. (Highlighted above.)
- 10. If the document is confidential tick the confidential box. (The confidential flag should be used for any documents you may deem to be commercially sensitive.)
- 11. Once you have completed all data fields, click the Create Organisation Document button.
- 12. The newly added document is presented in the list at the foot of the page.

#### 2.18 Search for documents

1. From my My Organisation select Documents and the Organisation Documents screen appears (see below). Enter a character or word in one of the fields and click the Search button.

| Home Users My Orga             | nisation Units Structures Qualifications Diplomas My Details Logout                                          |
|--------------------------------|----------------------------------------------------------------------------------------------------|
| Organisation Doc               | uments                                                                                                    |
| Home > TestOrganisation > Or   | ganisation Documents > Create Organisation Document > Organisation Documents Test                            |
| Organization                   |                                                                                                    |
| Frestorganisation              |                                                                                                    |
| Search Organization Document   | 8                                                                                                    |
| Name                           | Procedure                                                                                                    |
| Document Type                  | Any v                                                                                                    |
| Categories                     | Recordian<br>Granation Methong<br>Qualification Methong                                                      |
|                                | Present Note + 2 is presiden to search by either Decument Type of Decument Type Callegories but not<br>point |
| Last Updated Date From         |                                                                                                    |
| Last Updated Date To           |                                                                                                    |
| Review Date From               |                                                                                                    |
| Review Date To                 |                                                                                                    |
|                                | Search                                                                                                    |
| Hy Organisation Details   Grea | ate Organisation Document                                                                                    |
|                                | Reference Is Last Last Review                                                                                |
| Name O Type                    | Number Comment Confidential By On Date                                                                       |
|                                |                                                                                                    |

2. The documents satisfying the search criteria are returned at the bottom of the screen. Select a document from the list to view the details (see below).

| Ofqual State Contraction Technology System                                                                                                    |
|----------------------------------------------------------------------------------------------------|
| Home Users My-Organization Units Structures Outlifections Dislonats My-Details Loopet                                                            |
| Organisation Document Details                                                                                                    |
| Nome > TestOrganization > Organization Documents > Create Organization Document > Organization Documents > AQA Pulicies and Procedures Test Test |
|                                                                                                    |
| Uptrastin Variation                                                                                                    |
| P Testorganisation                                                                                                    |
| Organization Document                                                                                                    |
| Name Policies and Procedures                                                                                                    |
| Document Type Assessment arrangements - sample handbooks as supplied to<br>assessors and centres                                                 |
| Reference Number 1000.80                                                                                                    |
| Review Date 28-Feb-2011                                                                                                    |
| Comment                                                                                                    |
| Is Conductor Tes                                                                                                    |
| Created By                                                                                                    |
| Last Updated On 27-Aug-2010 10:23                                                                                                    |
| Organisation Documents   Stafate   Stafaad New Version   Open                                                                                    |
| Linked Qualifications                                                                                                    |
| There are no items to deplay.                                                                                                    |
|                                                                                                    |
| - Montheas                                                                                                    |
| 2000 000                                                                                                    |

#### 2.19 Update a document

To update the document details (properties), perform the following:

- 1. Select the organisation document from the list at the foot of the page. This allows you to change:
- document name, for example to append or change a document version number

- type ID
- review date
- comment attached to the document. Always use the 'Paste As Text' function and then apply any necessary formatting within the textbox. This will maximise the number of characters you can enter in these textboxes. The 'Select All' button (far right) selects all the contents of the textbox. This function will select all visible and hidden content, making it useful should the user want to completely clear the textbox and start again.
- 2. Once you have completed the update, click the Update button, as shown below.

| Lindate Organicat                                                               | on Document                                                                                                    |             |
|---------------------------------------------------------------------------------|----------------------------------------------------------------------------------------------------|-------------|
| Nome > TestOrganisation > Org                                                   | anisation Documents > AQA Policies and Procedures > Update Organisation Document                                                                                                    | Test Test   |
| Organisation     TestOrganisation                                               |                                                                                                    |             |
| Update Organisation Document<br>Name<br>Document Type<br>Review Date<br>Comment | Policies and Procedures Assessment arrangements – sample handbooks as supplied to assessors and centres (Recoontin 28-Feb-2011  B / U Arc   III   III   III   IIII   IIII Test Document | n) <b>v</b> |
|                                                                                 |                                                                                                    |             |
| Is Confidential                                                                 | Ø<br>Update                                                                                                    |             |

#### 2.20 Upload a new version of a document

- 1. Select the document for which you wish to upload a new version from the Organisation Document screen.
- 2. Select the Upload New Version link.
- 3. Click on the Browse button, as shown below, and select the new version to be uploaded. Note: the new version should always be in the same format as the original, e.g. if the original was PDF the update also needs to be PDF.

| Oldaal                         | The sector and the sector and the se |
|--------------------------------|----------------------------------------------------------------------------------------------------|
| Home Users My Organ            | isation Units Structures Qualifications Diplomas Hy Details Logout                                                                                                    |
| Upload Organisat               | on Document                                                                                                    |
| Home > TestOrganization > Or   | anisation Documents > Policies and Procedures > Upload Organisation Document Test Test                                                                                                    |
| r Organisation                 |                                                                                                    |
| ► TestOrganisation             |                                                                                                    |
|                                |                                                                                                    |
| Organisation Document          |                                                                                                    |
| Policies and Procedures        |                                                                                                    |
| Name                           | Policies and Procedures                                                                                                    |
| Document Type                  | assessment arrangements - sample handbooks as supplied to<br>assessors and centres                                                                                                    |
| Reference Number               | 1000.80                                                                                                    |
| Review Date                    | 28-Feb-2011                                                                                                    |
| Comment                        | Test Document                                                                                                    |
| Is Confidential                | Yes                                                                                                    |
| Created By                     |                                                                                                    |
| Last Updated By                | Test Test                                                                                                    |
| Last updated on                | 05-062-2010 23:35                                                                                                    |
| C Upload Organisation Document |                                                                                                    |
| File To Upload                 | Browse                                                                                                    |
|                                | Please select a file                                                                                                    |
|                                | Upload                                                                                                    |
|                                |                                                                                                    |

4. Click on the Upload button.

#### 2.21 Open a document

- 1. From the Organisation Documents list select the document to be opened from the list at the foot of the page. This displays the Organisation Document Details screen (see below).
- 2. Click the Open link, and then click the Open button on the dialogue box that appears (see below). This opens the document in the application it was created in and allows you to view the contents of the document on the system.

| Contact Us   Skip Navigation   Help                                                                                                    |                                                                                                    |
|----------------------------------------------------------------------------------------------------|----------------------------------------------------------------------------------------------------|
| Ofqual                                                                                                    | Repulsion Technology System                                                                                                    |
| Home Users My Organisation                                                                                                    | Units Structures Qualifications Diplomas My Details Logout                                                                                                    |
| Organisation Docume                                                                                                    | nt Details                                                                                                    |
| Nome > TestOrganization > Organizati                                                                                                    | on Documents > Policies and Procedures Test                                                                                                    |
| Organisation                                                                                                    | File Download                                                                                                    |
| Organisation Document<br>Name Polic<br>Document Type Assa<br>Assa<br>Reference Number 1000<br>Review Date 28-F<br>Comment Test<br>Is Confidential Yes<br>Created By Stee<br>Last Updated By Test<br>Last Updated On 05-0 | Name: Policies and Procedures.us<br>Type: Microsoft Office Excel 97-2003 Worksheet, 94.548<br>From: inbuateLamorgroup.com<br>Bodo<br>eb-20<br>Docu<br>While files from the Internet can be useful, some files can potentially<br>harm your computer. If you do not tout the source, do not open or<br>eccution<br>Test<br>tec-2010 23:35 |
| Organisation Documents   Update                                                                                                    | Upload New Version   Open                                                                                                    |
| There are no items to display.                                                                                                    |                                                                                                    |
| Related Items                                                                                                    |                                                                                                    |
| A REVISION REVIEW                                                                                                    |                                                                                                    |

## 2.22 Revision history

To access the revision history, select a document from the list at the foot of the Organisation Documents screen, and click the Revision History button at the bottom of the page. An example is shown below.

| Ofq                                                        | ual                  |                | G          | Ting Learning  |         | Regulatory        | Inform | ation Technology 5 | system |
|------------------------------------------------------------|----------------------|----------------|------------|----------------|---------|-------------------|--------|--------------------|--------|
| Home U                                                     | sers My Organ        | nisation Units | Structures | Qualifications | Diploma | My Details Logo   | ut     |                    |        |
| Organis                                                    | sation Doc           | ument Versi    | ons        |                |         |                   |        |                    |        |
| Organisation     TestOrga      Organisation     Policies a | nisation<br>Document | 5              |            |                |         |                   |        |                    |        |
| Organisation                                               | Document Deta        | alls           |            |                |         |                   |        |                    |        |
| Version                                                    | • Referen            | nce Number     |            | Created By     | ٠       | Created On        | ٠      | Review Date        | ٠      |
| 2                                                          | 1000.80              |                |            | Test Test      |         | 05-Dec-2010 23:35 |        | 28-Feb-2011        |        |
| 2                                                          | 1000.80              |                |            | Test Test      |         | 05-Dec-2010 23:34 |        | 28-Feb-2011        |        |
| 1                                                          | 1000.80              |                |            |                |         | 27-Aug-2010 10:23 |        | 28-Feb-2011        |        |
| Organisation                                               | Document Deta        | nils           |            |                |         |                   |        |                    |        |

## 2.23 View the organisation documents list

To view the organisation documents list, click the My Organisation menu button at the top of the page, and then click the Documents button. The list of documents uploaded by the organisation appears at the foot of the page, as shown below.

| Contact Us   Skip Navigation   Hel            | ,                                                                                                    |            |
|-----------------------------------------------|----------------------------------------------------------------------------------------------------|------------|
| Ofqual                                        | Sense of the sense of the sense |            |
| Home Users My Organ                           | nisation Units Structures Qualifications Diplomas My Details Legent                                                                                                    |            |
| Organisation Doo                              | cuments                                                                                                    |            |
| Home > TestOrganisation > Org                 | anisation Documents Test Test                                                                                                    |            |
| Corganisation                                 |                                                                                                    |            |
| <ul> <li>TestOrganisation</li> </ul>          |                                                                                                    |            |
| - Search Organisation Docume                  | nta                                                                                                    |            |
| Name                                          |                                                                                                    |            |
| Document Type                                 | Any 🔹                                                                                                    |            |
| Document Type<br>Categories                   | Accredition Recognition Organisation Monitoring Qualification Monitoring Qualification Monitoring                                                                                                    |            |
|                                               | Please Note - It is possible to search by either Document Type or Document Type Googories<br>but not both.                                                                                                    |            |
| Last Updated Date<br>From                     |                                                                                                    |            |
| Last Updated Date To                          |                                                                                                    |            |
| Review Date From                              |                                                                                                    |            |
| Review Date To                                |                                                                                                    |            |
|                                               | Seaton                                                                                                    |            |
| Hy Organisation Details   Great               | e Organisation Document                                                                                                    |            |
| Name • Type                                   | Reference     Number     Confidential     Last     Updated     Updated     Updated     On     Review     On                                                                                                    |            |
| Test Doc1 Assessme<br>bandbooks<br>and centre | nt avvangamenta – sample 1000.1 Ves 04-Jun-2010<br>an regilied to assesser<br>4                                                                                                    |            |
| Done                                          | Internet   Protected Mode: On                                                                                                    | - \$\$5% · |

## 2.24 Submit qualification

Once you have completed all the mandatory fields and the declarations you are ready to submit the qualification to be regulated.

1. Select a qualification from the search list (or when you have created your qualification and attached support and expected uptake) and select the Submit button. The Submit Qualification screen is shown below.

|                                                                                | Invest-London's Rewarding Learning                                    | Regulatory Information        | Technology System |
|--------------------------------------------------------------------------------|-----------------------------------------------------------------------|-------------------------------|-------------------|
| Home Users My Orga                                                             | nisation Units Structures Qualificatio                                | ns Diplomas My Details Logout |                   |
| Submit Qualificat                                                              | ion                                                                   |                               |                   |
| Home > Create Qualification >                                                  | Test Level 2 Anard In Testing the User Guide (Qd                      | (F) > Submit Qualification    | Test              |
| Fost Level 2 Award In<br>Id<br>Owner Acronym<br>Qualification Number<br>Status | resting the User Guide (QCF)<br>32103<br>Test<br>In Progress<br>Submt |                               |                   |
| Qualification Details                                                          |                                                                       |                               |                   |

2. Click the Submit button in order to submit the qualification.

RITS verifies that:

- declaration 1 = 'Yes'
- if Inclusion in Diploma/ASL catalogue = 'Yes', declaration 2 = 'Yes' and the user's organisation has component awarding organisation = 'Yes' in their operational plan
- the selected structure has a validity of 'Valid' and a status of 'Banked'
- the qualification is associated with at least one document whose type has accreditation = 'Yes'
- each expected update for the qualification has a value greater than 0.

RITS sets the status of the qualification to 'Submitted' if either:

- Pilot = 'Yes'
- a match is found in accreditation requirements for your organisation against the qualification type, qualification sub type and sector subject area
- the current status is 'Rejected'.

If none of the above apply the status is set to 'Regulated'.

The RITS contacts for your organisation are sent an email stating the outcome of the submission. If the qualification status is set to 'Submitted' it is subject to the accreditation process.

## 2.25 Amend qualification

Amendments to structures and/or qualifications vary depending on their status.

Note: a qualification that has not been accepted, i.e. is not yet regulated with a qualification number, behaves differently when rejected to a qualification that has been previously accepted (does have a qualification number).

Status and RITS behaviour:

- In Progress structures (which cannot be part of a qualification) must make structure changes through the Structure Update function.
- Banked structures without a qualification must make structure changes through the Structure Details screen using the Amend/Bank/Rollback functions.
- Banked structures with a qualification in the 'In Progress' or 'Rejected' status must make:
  - structure changes through the Structure Details screen using the Amend/Bank/Rollback functions
  - a qualification changes using the Qualification Update function.
- Banked Structures with a qualification that has been submitted can only make structure changes or qualification changes after the accept/reject has been made by the approver at Ofqual.
- Banked structures with a qualification that have been accepted cannot make structure changes – this is only possible through the Qualification Amend link (and related workflow). The Structure Amend/Bank/Rollback functions are not available.

#### Notes

The Qualification Amendment process is designed to created a 'current' and a 'new' copy of both the qualification and its related structure. The system will hold (during the period of the amendment) two qualifications with the same qualification number and two structures with the same reference number.

One copy represents the 'current' (regulated) values; the other copy represents the 'amended' (new) values. Only the new (amended) copy can be submitted and subsequently accepted or rejected by Ofqual.

- Acceptance means the amended values in the new pair will replace the values in the current copy.
- Rejection means the awarding organisation can make more changes and submit the amendment once again – or decide to abandon the amendment with a rollback.

All these actions are driven through the qualification's Amend/Submit/Rollback functions. The structure's Amend/Bank/Rollback functions are not available.

#### 2.25.1 Amend qualification process

1. Select a qualification from the search results and click the Amend button. The Amend Qualification screen is shown below.

| Dfqual                                          | 19 <b>63</b>                                                                                                    | RITS Regulatory<br>Information<br>Technology |
|-------------------------------------------------|----------------------------------------------------------------------------------------------------|----------------------------------------------|
| aining Environment **                           | galanter (-) data (-) and                                                                                                    | System                                       |
| Amond Ouslification                             | ration Units Structures Qualifications Diplomas My Details Logout                                                                     |                                              |
| Amena Qualification > ATO Lev                   | DT                                                                                                    | Admin Abo                                    |
| Amend Qualification                             |                                                                                                    |                                              |
| Organisation Reference                          |                                                                                                    |                                              |
| Pilot                                           | 8                                                                                                    |                                              |
| Preferred Title                                 |                                                                                                    |                                              |
| Operational Start Date                          | 01-Nov-2010                                                                                                    |                                              |
| Operational End Date                            | 31-06-2013                                                                                                    |                                              |
| Certification End Date                          |                                                                                                    |                                              |
| Minimum Guided                                  | 0                                                                                                    |                                              |
| Maximum Guided                                  | 0                                                                                                    |                                              |
| Cearning Hours<br>Offered in England?           | z                                                                                                    |                                              |
| Offered in Wales?                               | R.                                                                                                    |                                              |
| Offered in Northern<br>Ireland?                 | 2                                                                                                    |                                              |
| Will you be applying for<br>funding in England? |                                                                                                    |                                              |
| Will you be applying for<br>funding in Wales?   |                                                                                                    |                                              |
| Will you be applying for                        | 8                                                                                                    |                                              |
| Ireland?                                        | By selecting Yes to the funding application quantum above this information will be                                                    |                                              |
|                                                 | passed to the relevant funding agencies. If you are not content with this please change<br>your ensures to No.                        |                                              |
| Do you want this                                |                                                                                                    |                                              |
| Qualification to be<br>eligible for the         |                                                                                                    |                                              |
| in N1?                                          | For sale he winds for furthermost framework in Minister and ine for function in Mi                                                    |                                              |
| If yes, in what                                 | EF Key Stage 4 General Level 1                                                                                                    |                                              |
| category                                        | EF Key Stage 4 Applied Level 1<br>EF Key Stage 4 General Level 2                                                                      |                                              |
|                                                 | EF Key Stage 4 Applied Level 2<br>EF Post 16 General Level 3                                                                          |                                              |
|                                                 | EF Post 16 Applied Level 3 -                                                                                                    |                                              |
|                                                 | for the Entitiement Framework.                                                                                                    |                                              |
| Assessment Language                             | x                                                                                                    |                                              |
| Welsh                                           |                                                                                                    |                                              |
| Irish                                           |                                                                                                    |                                              |
| Approved By SSC                                 | ×                                                                                                    |                                              |
| SSC                                             | Asset Skills •                                                                                                    |                                              |
| Other Appropriate                               | 8                                                                                                    |                                              |
| Support<br>Overall Gradion Type                 | A*/A92                                                                                                    |                                              |
| Assessment Methods                              | Aural Examination                                                                                                    |                                              |
|                                                 | Coursework<br>E-assessment                                                                                                    |                                              |
|                                                 | Multiple Choice Examination<br>Oral Examination                                                                                       |                                              |
|                                                 | Portolio of Evidence<br>Practical Demonstration/Assignment                                                                            |                                              |
|                                                 | Practical Examination<br>Task-based Controlled Assessment                                                                             |                                              |
| Francisco                                       | Writen Examination *                                                                                                    |                                              |
| Exemptions                                      | B / U AK   Ⅲ IⅢ                                                                                                    |                                              |
|                                                 |                                                                                                    |                                              |
|                                                 |                                                                                                    |                                              |
|                                                 |                                                                                                    |                                              |
|                                                 |                                                                                                    |                                              |
|                                                 |                                                                                                    |                                              |
| Further Information                             |                                                                                                    |                                              |
| Is the Qualification appropri                   | ate for the following Age Ranges?                                                                                                    | ]                                            |
| Pre-1                                           | 6                                                                                                    |                                              |
| 16-1                                            | * 🖾                                                                                                    |                                              |
| 19                                              | • 🗇                                                                                                    |                                              |
| Is the Qualification appropri                   | ate for inclusion in?                                                                                                    |                                              |
| Diploma/ASL Catalogu                            | e 🖾                                                                                                    |                                              |
| Apprenticeship                                  | s 🗇                                                                                                    |                                              |
| Foundation Learnin                              | y ~~                                                                                                    | []                                           |
|                                                 |                                                                                                    |                                              |
| Bastona                                         | 2                                                                                                    |                                              |
| Declaration                                     | I confirm that I understand that the declarations made by the awarding organization     when this publications was dont and functions |                                              |

2. Provide any of the following information:

| Field                                                 | Validations/recommendations or tips for input                                                                | Mandatory   |
|-------------------------------------------------------|----------------------------------------------------------------------------------------------------|-------------|
| Structure                                             | NA                                                                                                    | Yes         |
| Organisation<br>Reference                             | Maximum length of 100 characters                                                                             | No          |
| Pilot                                                 | NA                                                                                                    | No          |
| Preferred Title                                       | Maximum length of 100 characters                                                                             | No          |
| Operational<br>Start Date                             | Must be in future                                                                                            | Yes         |
| Review Date                                           | Can be up to five years from current date                                                                    | Yes         |
| Minimum<br>Guided Learning<br>Hours                   | Must be greater than or equal to one                                                                         | Yes         |
| Maximum<br>Guided Learning<br>Hours                   | Must be left blank or greater than or equal to the minimum guided learning hours                             | Yes         |
| Diploma Guided<br>Learning Hours                      | RITS adds the Min GLH to this field but it<br>can be overwritten – must be greater than 0<br>if ASL selected | Only if ASL |
| Offered in<br>England                                 | At least one 'Offered in' must be selected                                                                   | Yes         |
| Offered in<br>Wales                                   | At least one 'Offered in' must be selected                                                                   | Yes         |
| Offered in<br>Northern Ireland                        | At least one 'Offered in' must be selected                                                                   | Yes         |
| Will You Be<br>Applying for<br>Funding in<br>England? | NA                                                                                                    | No          |

| Field                                                                                                | Validations/recommendations or tips for input                                                                                             | Mandatory                                 |
|----------------------------------------------------------------------------------------------------|----------------------------------------------------------------------------------------------------|-------------------------------------------|
| Will You Be<br>Applying for<br>Funding in<br>Wales?                                                  | NA                                                                                                    | No                                        |
| Will You Be<br>Applying for<br>Funding in<br>Northern<br>Ireland?                                    | NA                                                                                                    | No                                        |
| Do You Want<br>This<br>Qualification to<br>Be Eligible for<br>the Entitlement<br>Framework in<br>NI? | NA                                                                                                    | No                                        |
| Entitlement<br>Categories                                                                            | Choose according to qualification size if EF is selected                                                                                  | No                                        |
| Assessment<br>Language                                                                               | At least one must be selected                                                                                                    | Yes                                       |
| Approved by<br>SSC                                                                                   | NA                                                                                                    | Yes, if QCF qualification                 |
| SSC                                                                                                  | NA                                                                                                    | Yes (if<br>Approved by<br>SSC =<br>'Yes') |
| SSC Reference<br>Number                                                                              | NA                                                                                                    | No                                        |
| Overall Grading<br>Type                                                                              | NA                                                                                                    | Yes                                       |
| Assessment<br>Methods                                                                                | At least one method must be chosen from<br>the list available – confirm all outcomes are<br>covered if multiple choice is selected on its | Yes                                       |

| Field        | Validations/recommendations or tips for input                     | Mandatory                          |
|--------------|-------------------------------------------------------------------|------------------------------------|
|              | own                                                               |                                    |
| Exemptions   | NA                                                                | No                                 |
| Age Ranges   | If age ranges 16–18 = 'Yes'; age ranges<br>18+ cannot be selected | Yes, if<br>applying for<br>funding |
| Inclusion in | If Diploma/ASL catalogue = 'Yes'; funding in<br>England = 'Yes'   | Yes, if<br>applying for<br>funding |

- Use the Qualification Comments field to add your rationale for the amendment. The SSC support letter should support the changes. If the amendment does not affect the structure or outcomes you may be able to explain it in this field and refer to the original support letter. This must be clarified in the Qualifications Comment field.
- 4. Click the Amend button in order to amend the qualification.

RITS sets the status of the qualification to 'Under Amendment Regulated' and creates a copy of the qualification with a status of 'Under Amendment in Progress' if either:

- pilot = 'Yes'
- a match is found in accreditation requirements for your organisation against the qualification type, qualification sub type and sector subject area.

If either of the above does not apply then the amendment is processed immediately.

All further amendments to the qualification are done to the copy with status 'Under Amendment in Progress'. Once all changes are made to the qualification, and the relevant updated documents are attached, the qualification is submitted to the regulator and is subject to the accreditation process.

## 2.26 Rollback amendment

If you have made a mistake you can choose the rollback function to go back to the previous status and either start again or leave it as it was.

1. Select a qualification from the list and click the Rollback button. The Rollback Qualification Amendment screen is shown below.

| Training Environment **                               | Standard Learning                                            | RIIS information<br>Technology<br>System |
|-------------------------------------------------------|--------------------------------------------------------------|------------------------------------------|
| Home Users My Organ                                   | visation Units Structures Qualifications Diplomas M          | ty Details Lopout                        |
| Rollback Qualifica                                    | tion Amendment                                               |                                          |
| Rollback Qualification                                | lathematics (FS QCF) (Pilot)                                 |                                          |
| P HIO LEVEL & HINGING MICH                            | 1013                                                         |                                          |
| Id<br>Owner Acronym                                   | ATO                                                          |                                          |
| Id<br>Owner Acronym<br>Qualification Number           | ATO<br>000/0004/8                                            |                                          |
| Id<br>Owner Acronym<br>Qualification Number<br>Status | ATO<br>000/0004/8<br>Under Amendment In Progress<br>Rollback |                                          |

2. Click the Rollback button in order to rollback the qualification amendment.

RITS:

- deletes the copy of the qualification with status 'Under Amendment in Progress' or 'Under Amendment Rejected'
- sets the status of the qualification back to 'Regulated Manual'.

#### 2.27 Set end dates

This can be used as a bulk activity to set new operational end dates on a selection of, or on individual, qualifications. Remember that this will mean the qualification will expire after that date and a certification end date also needs to be set.

#### 2.27.1 Operational end dates (OED)

- If you set an operational end date this means that the qualification is to be withdrawn from the register on that date and no more registrations can be made.
- It is the equivalent of the old accreditation end dates on WBA.
- Once the operational end date has passed RITS will set the status to withdrawn.

#### 2.27.2 Certification end dates (CED)

- If you set an operational end date then you must also set a certification end date – this is the date up to which a candidate or learner can be certificated and allows a reasonable time for those who registered late for a qualification, or even on the operational end date itself, to be able to complete their study.
- The recommended time scales are:

- one year after the operational end date for Entry level and Level 1 qualifications
- two years after the operational end date for level 2 qualifications
- three years after the operational end date for qualifications at level 3 and above.
- These time scales are not regulated and are only a guide based on the experience of centres and awarding bodies.
- If you want a different period, either longer or shorter and for any reason, add an explanation in the Qualification Comments.
- You can still change the operational end date and certification end date if the certification end date is in the future – once the certification end date has passed the qualification is not available.

#### 2.27.3 Set end dates process

1. Hover the mouse over the Qualifications menu button at the top of the page and select Set End Dates. The Set Qualification End Dates screen is shown below.

| Training Environment ···        | Teneducti Induit (ma<br>Teneducti Induit (ma<br>Teneducti Induit (ma |                            | KIIS Information<br>Technolog<br>System |
|---------------------------------|----------------------------------------------------------------------------------------------------|----------------------------|-----------------------------------------|
| Home Users My Organ             | isation Units Structures Qualifications                                                                                                    | Diplomas My Details Logout |                                         |
| Set Qualification               | End Dates                                                                                                    |                            |                                         |
| Home > Set Qualification End Do | eben .                                                                                                    |                            | Admin Abo                               |
| Set End Dates Qualification     |                                                                                                    |                            |                                         |
| Qualification Type              | Any                                                                                                    | -                          |                                         |
| Qualification Sub Type          | Any                                                                                                    | -                          |                                         |
| Qualification Level             | Any                                                                                                    | -                          |                                         |
| Qualification Sub Level         | Any                                                                                                    | •                          |                                         |
| Sector Subject Area             | Pay                                                                                                    | •                          |                                         |
| Quaincation to                  |                                                                                                    |                            |                                         |
| Confidential Number             |                                                                                                    |                            |                                         |
| Operational Start Date          |                                                                                                    |                            |                                         |
| Operational Start Date          |                                                                                                    |                            |                                         |
| Operational End Date            |                                                                                                    |                            |                                         |
| Operational End Date            |                                                                                                    |                            |                                         |
| Certification End Date          |                                                                                                    |                            |                                         |
| Certification End Date          |                                                                                                    |                            |                                         |
| Regulation Start Date           | 12                                                                                                    |                            |                                         |
| Regulation Start Date           |                                                                                                    |                            |                                         |
|                                 | Search                                                                                                    |                            | $\frown$                                |
| ♦ QN                            | Title                                                                                                    | • Type • Level             | 0 Status 0                              |
| 000/0006/1                      | ATO Level 2 Award In Mathematics (OOF)                                                                                                    | QOF Level 2                | Regulated                               |
| Operational End Date            |                                                                                                    |                            |                                         |
| Certification End Date          |                                                                                                    |                            |                                         |
| Set End Date Rationale          | Other                                                                                                    | -                          |                                         |
| Declaration                     | I confirm that I understand that the declarations made by                                                                                                    | the awarding organization  |                                         |
|                                 | when this qualification was first regulated continue to app                                                                                                    | ly.                        |                                         |

Only qualifications with a status of 'Regulated' and 'Regulated Manual' are returned.

- 2. Enter search criteria, if required, to reduce the list.
- 3. Select the qualifications to which you want to set end dates.
- 4. Provide the following information:

| Field                     | Validations/recommendations or tips for input                                  | Mandatory |
|---------------------------|--------------------------------------------------------------------------------|-----------|
| Operational<br>End Date   | Must be:<br>greater than or equal to operational start date                    | Yes       |
|                           | greater than the review date<br>greater than or equal to current date and time |           |
| Certification<br>End Date | Must be greater than or equal to operational end date                          | Yes       |
| Rationale                 | NA                                                                             | Yes       |
| Declaration               | NA                                                                             | Yes       |

5. Click the Set End Dates button to set the operational end date and certification end date for the checked qualifications.

## 2.28 Clear end dates

1. Hover the mouse over the Qualifications menu button at the top of the page and select Clear End Dates. The Clear Qualification End Dates screen is shown below.

| Normal Users     My Organization     Units     Structures     Qualifications     Diplomas     My Details     Logoct       Clear Qualification End Dates       Morre 3: Clear Qualification Type     Any     •       Qualification Type     Any     •       Qualification Sub Type     Any     •       Qualification Sub Level     Any     •       Qualification Sub Level     Any     •       Qualification Sub Level     Any     •       Qualification Sub Level     Any     •       Qualification Sub Level     Any     •       Qualification Sub Level     Any     •       Qualification Rumber     •     •       Operational Start Date     •     •       Title     •     •       Operational End Date     •       To     •     •       Operational End Date     •       To     •     •       To     •     •       To     •     •       To     •     •       Operational End Date     •       To     •     •       To     •     •       Operational End Date     •       To     •       Operation Start Date     • <th></th> <th>Tenenting Learning</th> <th></th> <th>RIIS Informati<br/>Technolo<br/>System</th>                                                                                                    |                                  | Tenenting Learning                                           |                           | RIIS Informati<br>Technolo<br>System |
|----------------------------------------------------------------------------------------------------|----------------------------------|--------------------------------------------------------------|---------------------------|--------------------------------------|
| Clear Qualification End Dates         Clear Qualification End Dates         Clear End Dates Qualification Type         Qualification Sub Type       Any         Qualification Sub Level       Any         Qualification Sub Level       Any         Qualification Sub Level       Any         Qualification Sub Level       Any         Qualification Number       -         Qualification Number       -         Qualification Number       -         Qualification Number       -         Qualification Number       -         Qualification Number       -         Qualification Number       -         Operational Start Date       -         From       -         Operational End Date       -         To       -         Certification End Date       -         To       -         Regulation Start Date       -         To       -         Certification Start Date       -         To       -         Certification Start Date       -         To       -       -         Certification Start Date       -         To       -                                                                                                    | Home Users My Organi             | sation Units Structures Qualifications D                     | iplomas My Details Logout |                                      |
| Clear Qualification Type Any  Qualification Type Any  Qualification Sub Type Any  Qualification Sub Type Any  Qualification Sub Level Any  Qualification Sub Level Any  Qualification Sub Level Any  Qualification Sub Level Any  Qualification Sub Level Any  Qualification Sub Level Any  Qualification Sub Level Any  Qualification Sub Level Any  Qualification Sub Level Any  Qualification Sub Level Any  Qualification Sub Level Any  Qualification Sub Level Any  Qualification Sub Level Any  Qualification Start Date  From  Qualification End Date  From  Regulation Start Date  To  Search  Qualification Start Date  To  Search  Qualification Start Date  To  Qualification Start Date  To  Qualification                                                                                                    | Clear Qualification              | n End Dates                                                  |                           |                                      |
| Clear End Dates Qualification Qualification Type Any Qualification Sub Type Any Qualification Sub Type Any Qualification Sub Level Any Qualification Sub Level Any Qualification Start Date From Certification End Date From Regulation Start Date From Regulation Start Date To Qualification Start Date To Qualification Start Date To Qualification End Date To Qualification Start Date To Qualification Start Date To Qualificati                                                                                                    | Home > Clear Qualification End I | Dates                                                        |                           | Admin J                              |
| Qualification Type       Any       •         Qualification Sub Type       Any       •         Qualification Sub Level       Any       •         Qualification Sub Level       Any       •         Qualification Sub Level       Any       •         Qualification Sub Level       Any       •         Qualification Sub Level       Any       •         Qualification Sub Level       Any       •         Qualification Sub Level       Any       •         Qualification Sub Level       Any       •         Qualification Sub Level       Any       •         Qualification Sub Level       Any       •         Qualification Sub Level       Any       •         Qualification Number       •       •         Operational Start Date       •       •         From       •       •       •         Operational End Date       •       •       •         From       •       •       •       •         Certification End Date       •       •       •       •         To       •       •       •       •       •         Regulation Start Date       •       • <t< td=""><td>Clear End Dates Qualification _</td><td></td><td></td><td></td></t<>                                                                                                    | Clear End Dates Qualification _  |                                                              |                           |                                      |
| Qualification Sub Type       Any       •         Qualification Level       Any       •         Qualification Sub Level       Any       •         Qualification Sub Level       Any       •         Qualification Sub Level       Any       •         Qualification Sub Level       Any       •         Qualification Sub Level       Any       •         Qualification Sub Level       Any       •         Qualification Number       •       •         Qualification Number       •       •         Operational Start Date       •       •         From       •       •       •         Operational End Date       •       •       •         To       •       •       •         Operational End Date       •       •       •         To       •       •       •       •         Certification End Date       •       •       •       •         To       •       •       •       •       •         Regulation Start Date       •       •       •       •       •       •         •       •       •       •       •       •       <                                                                                                    | Qualification Type               | Any                                                          | -                         |                                      |
| Qualification Level       Any       -         Qualification Sub Level       Any       -         Sector Subject Area       Any       -         Qualification Id       -       -         Qualification Number       -       -         Qualification Number       -       -         Qualification Number       -       -         Qualification Number       -       -         Operational Start Date       -       -         From       -       -       -         Operational End Date       -       -       -         From       -       -       -       -         Operational End Date       -       -       -       -         Operational End Date       -       -       -       -         Certification End Date       -       -       -       -         Regulation Start Date       -       -       -       -       -         Ootrocodd/s       Atto Level 2 Amerd In Mathematics (QCE)       QCF       Level 2 Withdrawn         Clear End Date       Oner       -       -       -       -                                                                                                    | Qualification Sub Type           | Any                                                          |                           |                                      |
| Qualification Sub Level       Any       •         Sector Subject Area       Any       •         Qualification Id       •       •         Qualification Id       •       •         Qualification Number       •       •         Qualification Number       •       •         Operational Start Date       •       •         From       •       •         Operational End Date       •       •         Operational End Date       •       •         Operation End Date       •       •         From       •       •         Certification End Date       •       •         From       •       •         Regulation Start Date       •       •         To       Search       •       •         Certification End Date       •       •       •         Regulation Start Date       •       •       •       •         Ool 00006/1       Atto Level 1: Amend In Mathematics (QCE)       QCF       Level 2: Withdrawn         Clear End Date       Other       •       •       •                                                                                                    | Qualification Level              | Any                                                          | •                         |                                      |
| Sector Subject Area Any Qualification Id Title Qualification Number Operational Start Date From Operational Start Date From Operational End Date From Certification End Date From Regulation Start Date To Search                                                                                                    | Qualification Sub Level          | Any                                                          | •                         |                                      |
| Qualification Id         Title         Qualification Number         Operational Start Date         From         Operational Start Date         From         Operational End Date         From         Operational End Date         From         Operational End Date         From         Certification End Date         From         Certification End Date         From         Regulation Start Date         To         Search                                                                                                    | Sector Subject Area              | Any                                                          | •                         |                                      |
| Title         Qualification Number         Operational Start Date         From         Operational Start Date         From         Operational Start Date         From         Operational Start Date         From         Operational Start Date         From         Operational End Date         From         Certification End Date         To         Certification End Date         From         Regulation Start Date         From         Regulation Start Date         To         Search                                                                                                    | Qualification Id                 |                                                              |                           |                                      |
| Qualification Number         Operational Start Date         From         Operational Start Date         To         Operational End Date         To         Certification End Date         To         Certification End Date         To         Certification End Date         To         Regulation Start Date         To         Regulation Start Date         To         Search                                                                                                    | Title                            |                                                              |                           |                                      |
| Operational Start Date From Operational Start Date To Operational Start Date To Operational End Date To Operational End Date End Date To Operational End Date End Date To Operational End Date End Date To Operational End Date End Date To Operational End Date To Operational End Date End Date To Operational End Date To Operational End Date To Operational End Date Operational End Date To Operational End Date End Date Operational End Date End Date To Operational End Date End Date End Date Operational End Date End Date E                                                                                                    | Qualification Number             |                                                              |                           |                                      |
| Operational Start Date<br>To<br>Operational End Date<br>From<br>Operational End Date<br>From<br>Certification End Date<br>From<br>Certification End Date<br>To<br>Regulation Start Date<br>To<br>Search<br>Ocertification End Date<br>To<br>Search<br>Certification End Date<br>To<br>Search<br>Certification End Date<br>To<br>Search<br>Certification End Date<br>To<br>Search<br>Certification End Date<br>To<br>Search<br>Certification End Date<br>To<br>Search<br>Certification End Date<br>To<br>Search<br>Certification End Date<br>To<br>Search<br>Certification End Date<br>To<br>Search<br>Certification End Date<br>To<br>Search                                                                                                    | Operational Start Date           |                                                              |                           |                                      |
| To       Operational End Date       From       Operational End Date       From       Operational End Date       From       Certification End Date       From       Certification Start Date       From       Regulation Start Date       From       Regulation Start Date       To       Start Date       To       Start Date       To       Start Date       To       Start Date       To       Start Date       To       Certification Start Date       To       Start Date       To       Certification Start Date       To       Start Date       To       Start Date       To       Certification Start Date       To       Status       Operational Start Date       To       Status       Operational Start Date       To       Status       Operational Start Date       To       Certification Start Date       To       Certification Start Date       To       Certification Start Date       To       Cer                                                                                                    | Operational Start Date           |                                                              |                           |                                      |
| Operational End Date     Operational End Date     Operational End Date     From     Certification End Date     From     Certification End Date     To     Regulation Start Date     To     Regulation Start Date     To     Search      Over the start of the start of the start                                                                                                    | Coerational End Date             |                                                              |                           |                                      |
| Operational End Date O O Operational End Date From Certification End Date To Regulation Start Date To Regulation Start Date To Search O O O O O O O O O O O O O O O O O O O                                                                                                    | From                             |                                                              |                           |                                      |
| Certification End Date<br>From<br>Certification End Date<br>To<br>Regulation Start Date<br>To<br>Seatch<br>OQN O Title Other<br>Certification Start Date<br>To<br>Seatch<br>Certification Start Date<br>To<br>Seatch<br>Certification End Date<br>To<br>Seatch<br>Certification End Date<br>To<br>Seatch<br>Certification End Date<br>To<br>Seatch<br>Certification End Date<br>To<br>Seatch<br>Certification End Date<br>To<br>Seatch<br>Certification End Date<br>To<br>Seatch<br>Certification End Date<br>Certification End Date<br>To<br>Seatch<br>Certification End Date<br>Certification End Date<br>To<br>Seatch<br>Certification End Date<br>Certification End Date<br>Cerification End Date<br>Certification End Date<br>Certificati | Operational End Date<br>To       | 13                                                           |                           |                                      |
| Certification End Date<br>To<br>Regulation Start Date<br>From<br>Regulation Start Date<br>To<br>Search<br>Occircology Attack (CCF)<br>Clear End Date<br>Clear End Date<br>Clear End Date<br>Occircology Attack (CCF)<br>Clear End Date<br>Occircology Attack (CCF)<br>Clear End Date<br>Occircology Attack (CCF)<br>Clear End Date<br>Occircology Attack (CCF)<br>Clear End Date<br>Occircology Attack (CCF)                                                                                                    | Certification End Date           |                                                              |                           |                                      |
| To<br>Regulation Start Date<br>From<br>Regulation Start Date<br>To<br>Seatch<br>Open OTHE<br>Open Startus<br>Open Convocidia Atto Level 2 America (QCE)<br>Clear End Date<br>Open Vite Open                                                                                                    | Certification End Date           |                                                              |                           |                                      |
| Regulation Start Date     From     Regulation Start Date     To     Search      Out 0 Title     Out 0 Title     Out 0 Status     Out 0 Out 0 Out 0 Status     Out 0 Out 0                                                                                                    | To                               |                                                              |                           |                                      |
| Regulation Start Date<br>To     To       • QN     • Title     • Type     • Level     • Status       • 000/0006/1     ±10 Level 2 Ameril In Mathematics (QCF)     QCF     Level 2     Withdrawn       Clear End Date     Other     •                                                                                                    | Regulation Start Date<br>From    | 13                                                           |                           |                                      |
| Clear End Date     Other                                                                                                    | Regulation Start Date            |                                                              |                           |                                      |
| QN     QN     Title     Type     Level     Status     QCF     Level     Vicharen     Gear     Clear     Clear                                                                                                    |                                  | Search                                                       |                           |                                      |
| QN     QN     Title     Type     Level     Status     Oper     CF     Level     CF     Level     CF     Level     CF     Level     CF     Level     CF     CF                                                                                                    |                                  |                                                              |                           |                                      |
| Clear End Date Other                                                                                                    | • QN •                           | Title                                                        | • Type • Le               | vel • Status •                       |
| Clear End Date Other                                                                                                    | 000/0006/1                       | ATO Level 2 Award In Mathematics (OCF)                       | QCF Lev                   | el 2 Withdrawn                       |
| Clear End Date Other                                                                                                    |                                  |                                                              |                           |                                      |
| The second second                                                                                                    | Clear End Date                   | Other                                                        | •                         |                                      |
| Rabonale<br>Declaration                                                                                                    | Rationale                        | 8                                                            |                           |                                      |
| I confirm that I understand that the declarations made by the awarding organisation                                                                                                    | Dectaration                      | I confirm that I understand that the declarations made by th | awarding organization     |                                      |

Only qualifications with a status of 'Withdrawn' are returned.

- 2. Enter search criteria, if required, to reduce the list.
- 3. Check the qualifications to clear end dates.
- 4. Provide the following information:

| Field       | Validations/recommendations or tips for input | Mandatory |
|-------------|-----------------------------------------------|-----------|
| Rationale   | NA                                            | Yes       |
| Declaration | NA                                            | Yes       |

5. Click the Clear End Dates button to clear the operational end date and certification end date for the checked qualifications.

The status of the checked qualifications is set to 'Regulated' or 'Regulated Manual'.

#### 2.29 Review qualifications

Use this function to review the date only. If you want to make any other changes at the same time this should be done via an amendment.

1. Hover the mouse over the Qualifications menu button at the top of the page and select Review Qualifications. The Review Qualifications screen is shown below.

| olquui                        | Venetaria Contra Const<br>Venetaria Contra Const<br>Venetaria Constanto                                                                                                    | wing Learning            | Re            | gulatory D | nformation Tech | nology System |
|-------------------------------|----------------------------------------------------------------------------------------------------|--------------------------|---------------|------------|-----------------|---------------|
| Home Users My Organi          | sation Units Structures                                                                                                    | Qualifications Diplo     | mas My Detail | la Logovi  | C               |               |
| <b>Review Qualificati</b>     | ons                                                                                                    | *****                    |               |            |                 |               |
| Home > Review Qualifications  |                                                                                                    |                          |               |            |                 | Test          |
| Review Qualifications         |                                                                                                    |                          |               |            |                 |               |
| _ Information                 |                                                                                                    |                          |               |            |                 |               |
| After reviewing qualification | s you are advised to update                                                                                                    | the uptakes for each qua | Affication.   |            |                 |               |
| Id                            |                                                                                                    |                          |               |            |                 |               |
| Qualification Number          | 600/0719/9                                                                                                    |                          |               |            |                 |               |
| Qualification Type            | Any                                                                                                    |                          |               | 2          | •               |               |
| Qualification Sub Type        | Any                                                                                                    |                          |               |            | •               |               |
| Qualification Level           | Any                                                                                                    |                          |               |            | •               |               |
| Qualification Sub Level       | Any                                                                                                    |                          |               |            | •               |               |
| Sector Subject Area           | Any                                                                                                    |                          |               |            | ·               |               |
| Derived Title                 |                                                                                                    |                          |               |            |                 |               |
| Preferred Title               |                                                                                                    |                          |               |            |                 |               |
| Review Date From              | 0 Feb . 2014 . 0                                                                                                    |                          |               |            |                 |               |
| Review Date To                | Su Mo Tu We Th Fr Sa                                                                                                    | 23                       |               |            |                 |               |
|                               |                                                                                                    |                          |               |            |                 |               |
| Select QN                     | * 10 11 12 13 14 18                                                                                                    |                          | • Type •      | Level .    | Review Date     | • Status •    |
| F 600/0719                    | 56 17 18 19 20 21 22                                                                                                    | the User Guide (OCF)     | QC#           | Level 2    | 28-Feb-2015     | Regulated     |
|                               | 23 24 25 26 27 28                                                                                                    |                          |               |            |                 |               |
|                               | the state of the state of the s |                          |               |            |                 |               |

About | Fair Processing Notice | Terms & Conditions | Freedom Of Information | & Grown copyright 2010 | Ofgual | DCELLS | CCEA

Only qualifications with a status of 'Regulated' and 'Regulated Manual' are returned.

- 2. Enter search criteria, if required, to reduce the list.
- 3. Check the qualifications to be reviewed.
- 4. Provide the following information:

| Field          | Validation                                     | Mandatory |
|----------------|------------------------------------------------|-----------|
| Review<br>Date | Must be greater than the current date and time | Yes       |

5. Click the Review button to set the review date for the checked qualifications.

#### 2.30 Qualification History

The history displays an audit trail of what has happened to the qualification. Select a qualification from the search results and click the Review History button. The Qualification History screen is shown below.

| Ofqual 💯                                          | COOOD<br>Rewarding Learning               | Regulatory Information Techr | ology System |
|---------------------------------------------------|-------------------------------------------|------------------------------|--------------|
| Home Users My Organisation Units                  | Structures Qualifications Dipl            | omas My Details Logout       |              |
| Qualification History                             |                                           |                              |              |
| Home > Qualifications > Test Level 2 Award In Tes | ting the User Guide (QCF) > Qualification | History                      | Tes          |
| Qualification Snapshot                            |                                           |                              |              |
| Ouslification                                     |                                           |                              |              |

About | Fair Processing Notice | Terms & Conditions | Freedom Of Information | © Crown copyright 2010 | Orguni | DCELLS | CCEA

RITS displays a list of changes made to a qualification. To view the details expand the qualification snapshot shown below.

| Home > Qualifications > Test L    | evel 2 Award In Testing the User Guide (QCF) > Qualification History Test |
|-----------------------------------|---------------------------------------------------------------------------|
| - Qualification Snaoshot          |                                                                           |
| ¥ 17-Feb-2011 16:16               |                                                                           |
| Status                            | Regulated                                                                 |
| Organisation Reference            | Testi                                                                     |
| Price                             | No                                                                        |
| Derived Title                     | Test Level 2 Award In Testing the User Guide (QCF)                        |
| Title                             |                                                                           |
| Regulation Start Date             |                                                                           |
| Operational Start Date            | 01-Mar-2011                                                               |
| Review Date                       | 28-Feb-2015                                                               |
| Operational End Date              |                                                                           |
| Certification End Date            |                                                                           |
| Minimum Guided Learning<br>Hours  | 40                                                                        |
| Maximum Guided Learning<br>Hours  | 40                                                                        |
| Offered In England                | Yes                                                                       |
| Offered In Wales                  | Yes                                                                       |
| Offered In Northern<br>Ireland    | Yes                                                                       |
| Assessment Language In<br>English | Yes                                                                       |
| Assessment Language In<br>Weish   | No                                                                        |
| Assessment Language In<br>Irish   | No                                                                        |
| Approved By SSC                   | Yes                                                                       |
| SSC                               | Lifelong Learning UK                                                      |
| SSC Reference Number              |                                                                           |
| Other Appropriate Support         | No                                                                        |
| Overall Grading Ty;               |                                                                           |
| Assessment Metho                  | al Demonstration/Assignment, Task-based Controlled<br>ment                |
| Exemption                         |                                                                           |
| Pre-16                            | No                                                                        |
| 16-18                             | No                                                                        |
| 18+                               | No                                                                        |
| 19+                               | Yes                                                                       |
| Diploma/ASE Catalogue             | No                                                                        |
| Apprenticeships                   | NO NO                                                                     |
| Foundation                        | NO AL                                                                     |
| Muse in whit offeners             | None                                                                      |
| Devlacation 1                     | Ves                                                                       |
| Declaration 2                     | Ma                                                                        |

We wish to make our publications widely accessible. Please contact us if you have any specific accessibility requirements.

First published by the Office of Qualifications and Examinations Regulation in 2011

© Crown copyright 2011

You may re-use this publication (not including logos) free of charge in any format or medium, under the terms of the <u>Open Government Licence</u>. To view this licence, <u>visit The National Archives</u>; or write to the Information Policy Team, The National Archives, Kew, Richmond, Surrey, TW9 4DU; or email: <u>psi@nationalarchives.gsi.gov.uk.</u>

This publication is also available on our website at www.ofqual.gov.uk

Any enquiries regarding this publication should be sent to us at:

Office of Qualifications and Examinations RegulationSpring Place2nd FloorCoventry Business ParkGlendinning HouseHerald Avenue6 Murray StreetCoventry CV5 6UBBelfast BT1 6DN

Telephone03003033344Textphone03003033345Helpline03003033346